# FIELD DEVICES – \*\*\*POSITIONERS\*\*\* Quick Guide

# 05.2018 **QG EVE0109 B1-(int)**

# SRD960 Universal Positioner

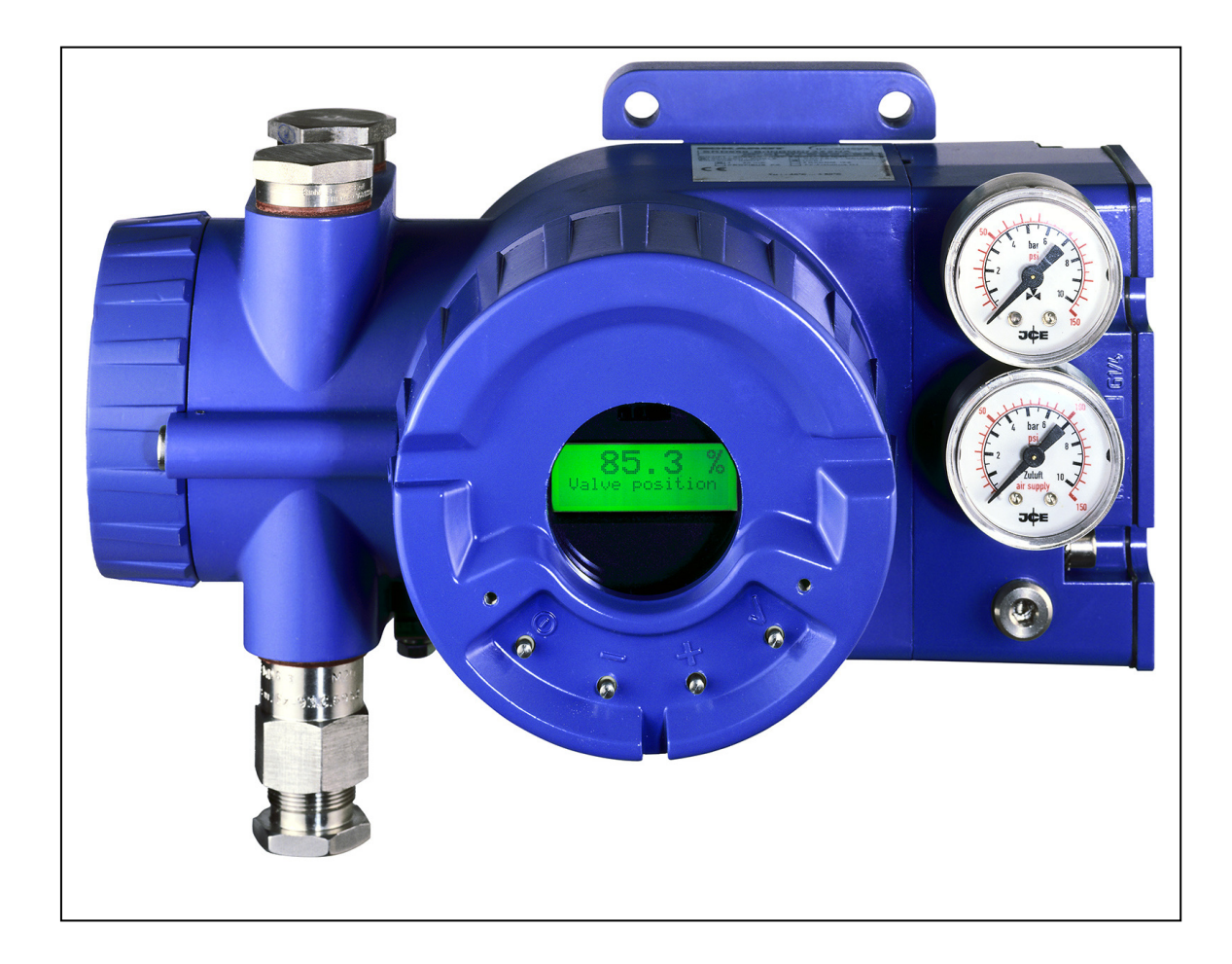

| Quick Guide                      | glish) |
|----------------------------------|--------|
| Kurzanleitung                    | ıtsch) |
| Guide d'utilisation rapide (Frai | nçais) |

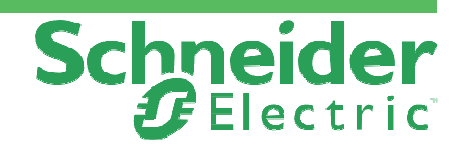

# FIELD DEVICES – \*\*\*POSITIONERS\*\*\* Quick Guide

# SRD960 Universal Positioner

These instructions are to be used as a guide for quick start-up. For more detailed information please refer to the standard documents "Master Instructions" and "Product Specification Sheet". These can be found on our Website.

# **1. MOUNTING TO ACTUATORS**

## **Mounting adapters**

Be sure to have the right mounting adapter.

#### **Option N for:**

- NAMUR mounting, according to IEC 534-6
- Direct mounting to FoxPak and FoxTop actuators
- · Rotary actuators, according to VDI/VDE 3845

#### **Option R for:**

• Rotary actuators, according to VDI/VDE 3845

#### **Option T for:**

- Integrated mounting with air connections on rear
- Rotary actuators, according to VDI/VDE 3845

## **Option D for:**

- NAMUR mounting, according to VDI/VDE 3847
- Rotary actuators, according to VDI/VDE 3845

#### **Option F for:**

- NAMUR mounting, according to IEC 534-6
- Rotary actuators, according to VDI/VDE 3845

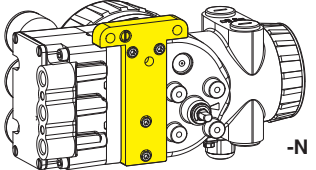

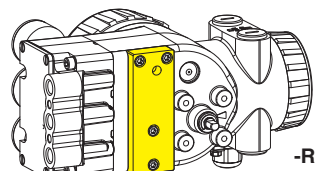

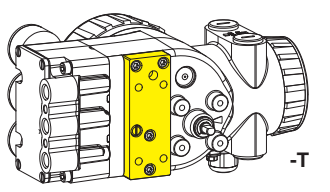

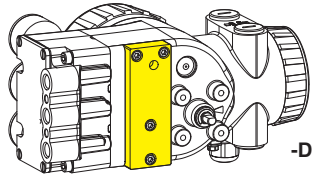

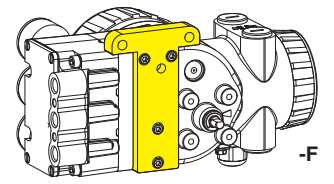

# MOUNTING TO ACTUATORS

During operation the flat side of the spindle 9 on the back of the positioner must always point towards the arrow 26. The working angle around this position is  $\pm 45^{\circ}$ .

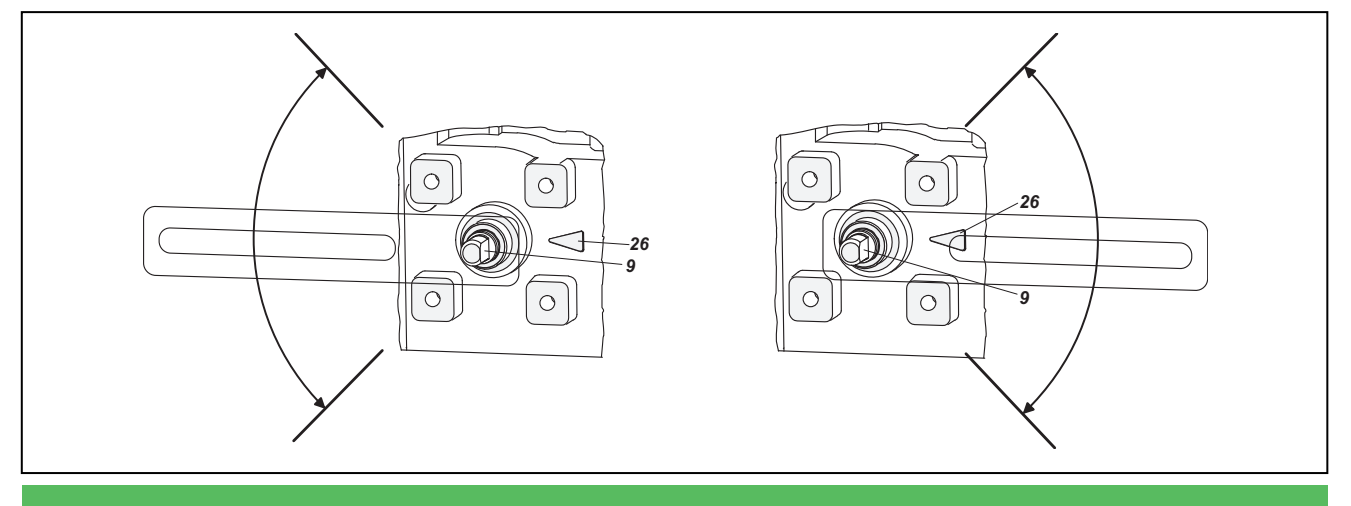

Equipment should be installed, operated, serviced, and maintained only by qualified personnel. No responsibility is assumed by Schneider Electric for any consequences arising from the use of this material.

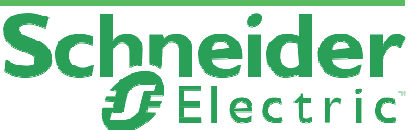

# QG EVE0109 B-(en)

05.2018

# MOUNTING TO LINEAR ACTUATORS

NAMUR Mounting - left hand -

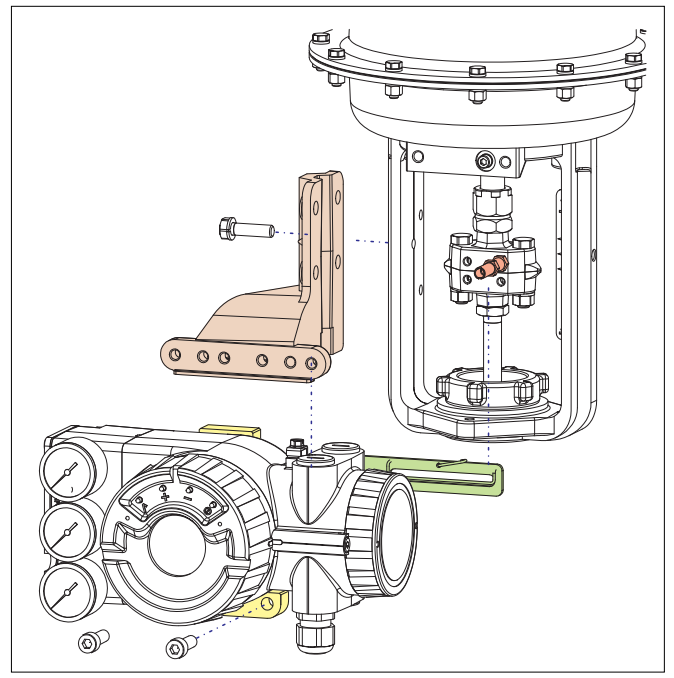

# Feedback lever for linear actuators:

The carrier bolt **B** is in the slot of the feedback lever **A** and the compensating spring **F** touches the carrier bolt. **B F A** 

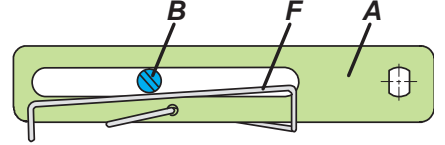

# Carrier bolt B:

1 Threaded sleeve 2 Stud 3 Coupling piece

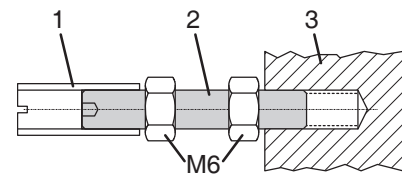

# **MOUNTING TO ROTARY ACTUATORS**

• Do not tighten grub screw **4** against the thread of spindle **9**!

• When in use, the flat side of the spindle 9 must move (0  $\leftrightarrow$  100%) in front of the arrow 26.

• When the product temperature rises, the drive shaft **1** increases in length. Therefore, the rotary adapter **3** must be mounted so that approx. 1 mm (0.04 in.) of clearance results between the drive shaft **1** and the rotary adapter **3**. This is achieved by placing an appropriate number of washers **5** on the feedback spindle **9**, before attaching the rotary adapter. Two washers should result in a clearance of 1 mm.

# NAMUR Mounting - right hand -

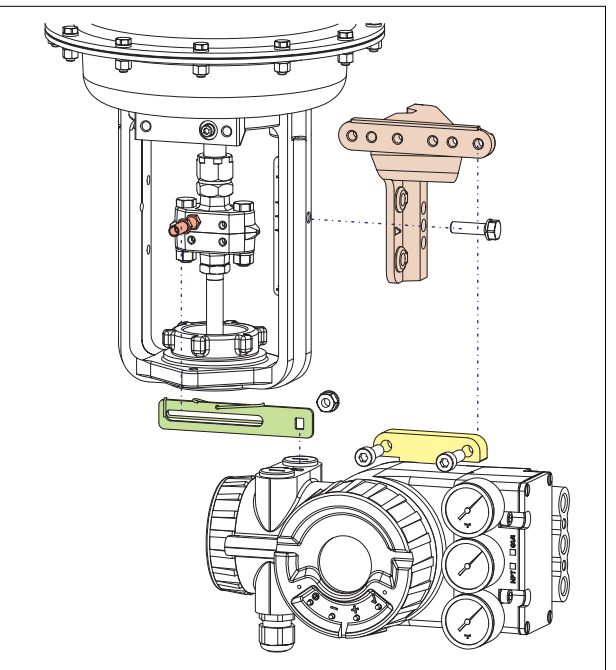

# **Direct Mounting**

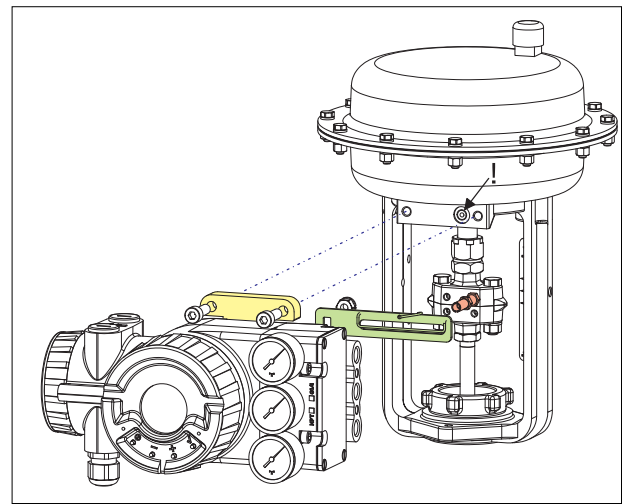

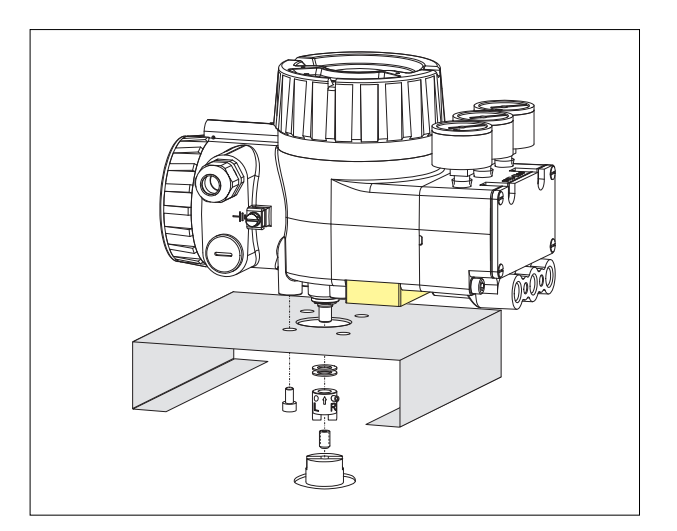

# Actuator, left turning

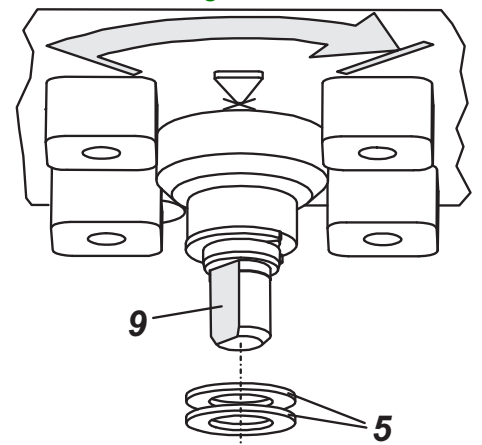

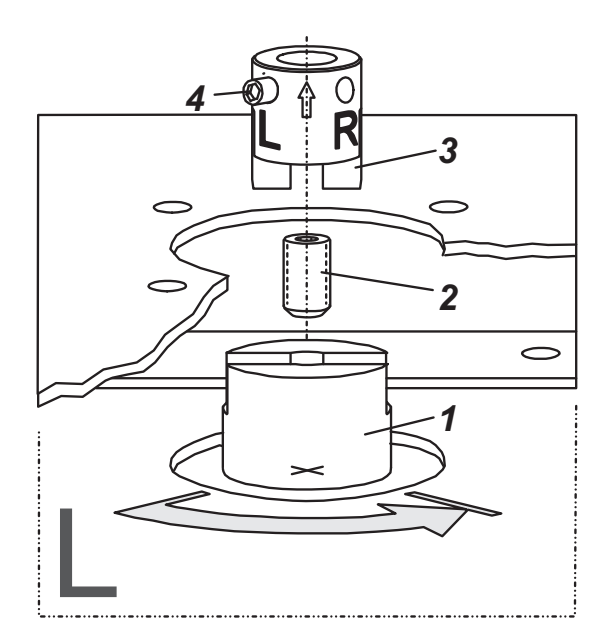

# 2. CONNECTIONS

Check before mounting fittings and cable glands if threads are matching, otherwise housing can be damaged. Type of thread is marked at housing.

## Ground

Connect earth cable to screw #1 or screw #2 (in the electrical connection compartment, see next page).

# **PNEUMATIC CONNECTIONS**

Air supply (s): 1.4 to 6 bar (but not more than the max. pressure of actuator), free of oil, dust and water, according to ISO 8573-1 Solid particle class 2, oil rate class 3!

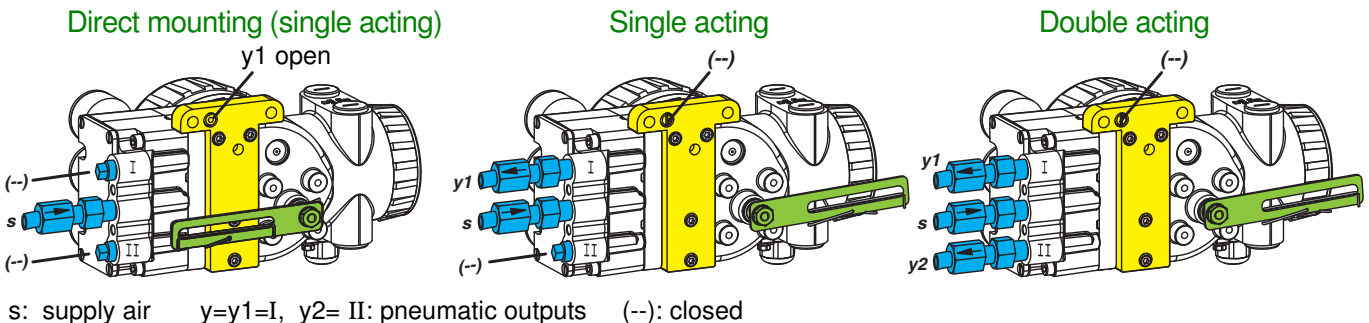

## Actuator, right turning

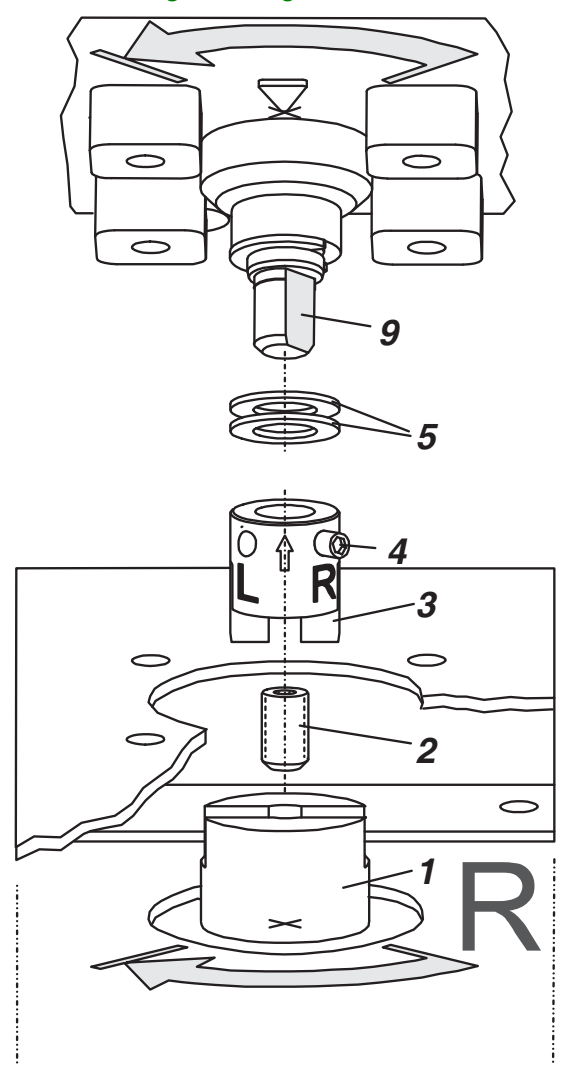

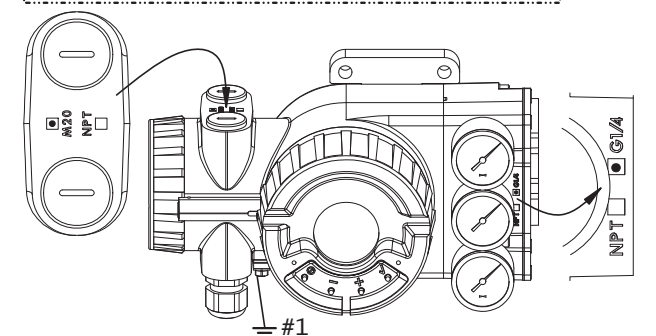

# 3. ELECTRICAL CONNECTIONS

The safety requirements of document EX EVE0001 as well as the requirements of PSS EVE0109 and MI EVE0109 for SRD960 must be observed!

#### 3.1 Setpoint Electric Terminal A

## 3.1.1 SRD960-xH (HART)

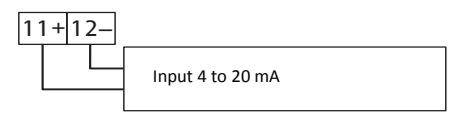

3.1.2 SRD960-xP (PROFIBUS PA) SRD960-xQ (FIELDBUS FF)

| 11 | 1 | 2 |                                                                  |
|----|---|---|------------------------------------------------------------------|
|    |   |   | Bus connection acc. to IEC 1158-2<br>Supply voltage 9 to 32 V dc |

# 3.2 Additional I/O Electric Terminal B

- 3.2.1 Two binary outputs (SRD960-xxP) Two-wire system, acc. to DIN 19234
- 3.2.2 Two binary inputs (SRD960-xxB)

Binary inputs with internal supply for connection of sensors or switches (switch **closed** for a normal operation)

3.2.3 Position feedback 4-20 mA and 1 Alarm (SRD960-xxQ)

Analog output 4-20 mA and Binary output Two-wire system acc. to DIN 19234

# **3.2.4 Two binary in-/outputs (SRD960-xxE)** Two-wire system acc. to DIN 19234

# 3.3 Inductive Limit Switches Electric Terminal B

#### 3.3.1 SRD960-xxxT or U

Two-wire proximity sensors, acc. to 19234 or NAMUR

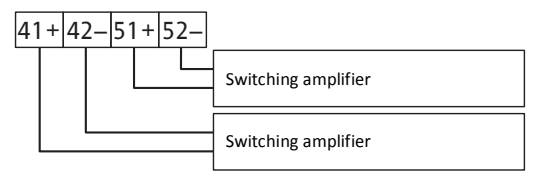

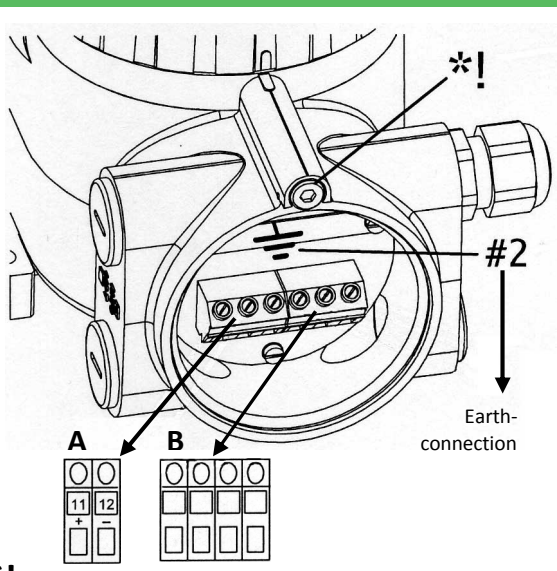

\*! Loosen protection screw first, to open the cover and access the electrical connection compartment. This screw also unlocks the cover for electronic compartment. **The safety requirements must be observed**!

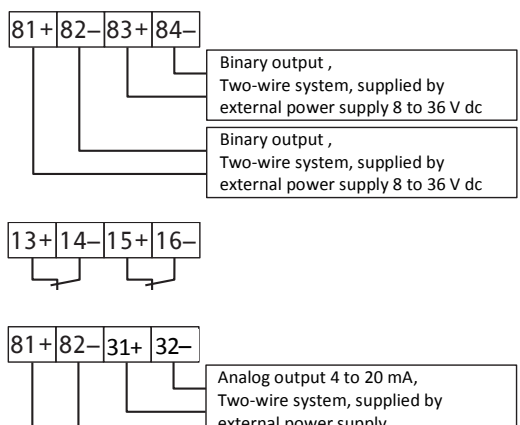

 External power supply

 Binary output ,

 Two-wire system, supplied by

 external power supply 8 to 36 V dc

81+82-83+84-Binary in-/ output , Two-wire system, supplied by external power supply 8 to 36 V dc Binary in-/ output , Two-wire system, supplied by external power supply 8 to 36 V dc

#### 3.3.2 SRD960-xxxR

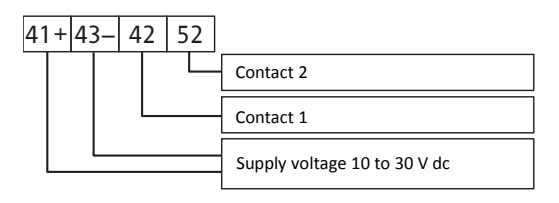

## 3.3.3 SRD960-xxxV

**Warning:** For connection of micro switches please refer to MI (Master Instruction) and obey the safety requirements described in document EX EVE0001!

# 4. START UP (Setting by means of local keys and LCD)

After mounting the positioner on the actuator, air and electrical input connected, you can start-up the SRD. The positioner can be adjusted by means of a local key-pad and LCD.

## WARNING

To avoid any personal injury or property damage from sudden or fast movement, during configuration: Do not put your finger or other part at any time inside the valve or in any moving part of the actuator or in the feedback lever mechanism. Do not touch the rear part of the positioner at any time.

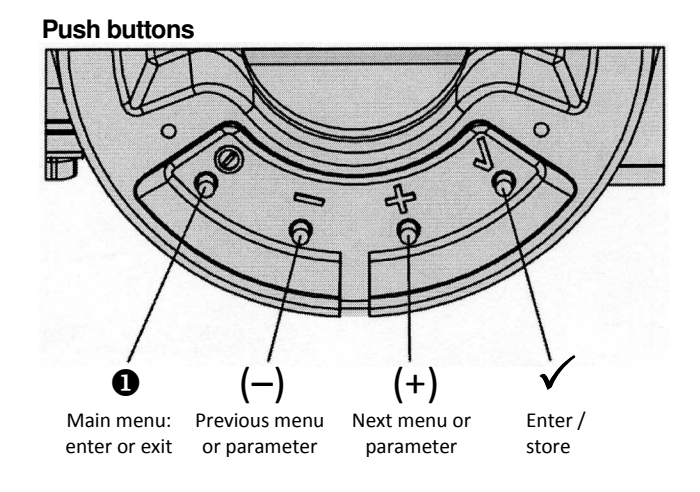

#### IN OPERATION:

An already configured device may show the following display:

87.5 % Valve position

Process variable

For configuration press **①** and Main menu appears.

#### **CONFIGURATION** with push buttons and LCD: If the SRD wasn't configured yet, the Main menu\*) appears automatically after power-up:

| SR | D Main Menu  |
|----|--------------|
| 1  | Mounting     |
| 2  | Autostart    |
| 3  | Valve Action |

(The selected item is displayed with dark background.) In menu 1 you select the type of mounting: Press key  $\checkmark$  to enter this menu.

Select your 'Type of mounting' by pressing (+) or (-):

| 1 1 | Mounting     |  |  |
|-----|--------------|--|--|
| 1.1 | Stroke left  |  |  |
| 1.2 | Stroke right |  |  |
| 1.3 | Rot cclockw  |  |  |

Press key  $\checkmark$  to confirm and save. The SRD moves back to Main menu again.

| SRD | Main   | Menu   |
|-----|--------|--------|
| 1   | Mounti | ing    |
| 2   | Autost | cart   |
| 3   | Valve  | Action |
|     |        |        |

To enter next menu (= menu 2, Autostart) press (+) once:

| SR | D Main Menu  |
|----|--------------|
| 1  | Mounting     |
| 2  | Autostart    |
| 3  | Valve Action |

Now press key  $\checkmark$  to enter menu 'Autostart'. (Continued on next page.)

The menu language can be changed over to another stored language. For this select 9.8.2 [German] or 9.8.3 [as ordered] and confirm with  $\checkmark$  key.

Leave menu by repeated pressing of **1** key.

<sup>\*)</sup> On delivery the menu language in the display is English.

Several Autostart options are available. Select relevant Autostart by pressing (+) or (-):

| 2 | F | Aut | OS | tar | ť |  |
|---|---|-----|----|-----|---|--|
| ~ | - | _   |    |     |   |  |

2.3 Enhanced

- 2.1 Endpoints 2.2 Standard
- ightarrow Determines only the mechanical stops of actuator / valve
- → Recommended for standard applications
- ightarrow Optimized control behaviour compared to Standard Autostart
- 2.4 Smooth resp.
   2.5 Fast resp.

 $\rightarrow$  Damped control behaviour for e.g. smaller actuators

 $\rightarrow$  Undamped control behaviour for e.g. larger actuators

Press key  $\checkmark$  to confirm and to launch Autostart. The automatic adaptation to the actuator is composed of a sequence of steps indicated on the LCD.

With the last step the device is IN OPERATION:

87.5 % Valve position

Process variable

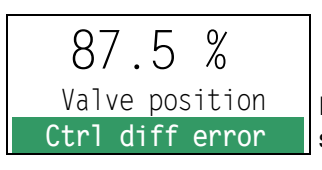

Diagnostic messages see following table.

# 5. TROUBLE SHOOTING (For more details see MI EVE0109 E)

| Autostart err 1                                                                                                  |                                                                       |
|----------------------------------------------------------------------------------------------------|-----------------------------------------------------------------------|
| Description of message / LCD text                                                                                | Remedy                                                                |
| Air supply too low                                                                                               | Check air supply                                                      |
| Feedback lever (linear actuator) or Coupling (rotary<br>actuator) incorrectly linked. Potentiometer moves out of | Check mounting. Flat area points to arrow on housing                  |
| operating range of $\pm 47^{\circ}$ of 0° position                                                               |                                                                       |
| Coupling (rotary actuator) incorrectly linked                                                                    | Check mounting                                                        |
| (R and L interchanged)                                                                                           |                                                                       |
| Pneumatic output to actuator closed or not tight. When                                                           | Check pneumatic connections                                           |
| direct mounting onto FlowTop or FlowPak, the screw plug                                                          |                                                                       |
| y1-d is not removed                                                                                              |                                                                       |
| Mechanical stops not determinable                                                                                | Check spring movement of actuator /                                   |
|                                                                                                    | check air supply / Check mounting                                     |
| When using a booster or spool valve, no control                                                                  | Device version is not suitable for this actuator; select version with |
| parameters can be determined, since air capacity is too<br>high                                                  | smaller air capacity or remove booster                                |
| Control parameter too high since air capacity is too high                                                        | Use a booster or the version with spool valve. Reduce control         |
| (in general, oscillation in valve movement)                                                                      | parameter propgain (Menu 6.1 and 6.2)                                 |
| Possibly incomprehensible configuration data                                                                     | Reset configuration, see Menu 9.1                                     |

| Option board err                                    |                                                  |
|-----------------------------------------------------|--------------------------------------------------|
| Description of message / LCD text                   | Remedy                                           |
| Configured status of the SRD deviates from existing | Check if correct option board has been connected |
| version (e.g. Option board has been inserted        | Confirm message by pressing key                  |
| subsequently)                                       |                                                  |
| Bad contact                                         | Connections to terminals interchanged            |
|                                                     | Check connections                                |
|                                                     | Tighten electronics                              |
| Defective                                           | Exchange option board                            |

| Ctrl diff error                                |                                         |
|------------------------------------------------|-----------------------------------------|
| Description of message / LCD text              | Remedy                                  |
| Actuator problems (high friction or blocked)   | Check actuator                          |
| Insufficient air supply                        | Check air supply / air filter           |
| Insufficient parameters for position controls, | Check control parameter,                |
| for example, amplification too small           | check pneumatic components              |
| IP module or pneumatic amplifier defect        | Check with Menu 7; replace if necessary |

# MENU STRUCTURE FOR SRD991 / SRD960

#### SRD Main Menu

|   | Menu                  | Factory              | Description                                                                | 00.17 |
|---|-----------------------|----------------------|----------------------------------------------------------------------------|-------|
|   | <b></b>               | configuration        |                                                                            | 06.17 |
| - |                       | ,                    | Linear actuator left band or direct mounting                               |       |
|   | 1.1 Stroke left       | *                    |                                                                            |       |
|   | 1.2 Stroke right      |                      | Deter actuator, right-hand mounting                                        |       |
|   | 1.3 Rot cclockw       |                      | Rotary actuator, opening counter-clockwise                                 |       |
|   | <u> </u>              |                      | Rotary actuator, opening clockwise                                         |       |
|   | 1.5 Linear Pot.       |                      | For Top Mounting (only for SRD991)                                         |       |
|   | 2 Autostart           |                      |                                                                            |       |
| Γ | 2.1 Endpoints         |                      | Adaptation of the mechanical stops only                                    |       |
|   | 2.2 Standard          |                      | Autostart recommended for standard application                             |       |
|   | 2.3 Enhanced          |                      | Enh. Autostart. Optimized control behaviour compared to Standard Autostart |       |
|   | 2.4 Smooth Resp.      |                      | Enh. Autostart. Damped control behaviour for e.g. smaller actuators        |       |
|   | 2.5 Fast Resp.        |                      | Enh. Autostart. Undamped control behaviour for e.g. larger actuators       |       |
|   | 2 Valve Action        |                      |                                                                            |       |
| ┝ |                       |                      | Action of Positioner:                                                      |       |
|   | 3.1 3KD               | 4                    | Value opens with increasing setpoint value                                 |       |
|   | 3.1.1 Direct          | v                    | Valve opens with increasing setpoint value                                 |       |
|   | 3.1.2 Reverse         |                      | Action of Foodback Unit:                                                   |       |
|   | 3.2 Feedback          | ,                    | Action of Feedback Onit.                                                   |       |
|   | 3.2.1 Direct          | ~                    | Increasing Current with increasing valve position                          |       |
|   | <u>3.2.</u> 2 Reverse |                      | Decreasing Current with increasing valve position                          |       |
|   | 3.3 Accessories       |                      | <b>N</b>                                                                   |       |
|   | <u>3.3.</u> 1 None    |                      | No accessories mounted                                                     |       |
|   | 3.3.2 Booster         |                      | Booster mounted                                                            |       |
|   | 4 Character           |                      |                                                                            |       |
| Ē | 4.1 Linear            | $\checkmark$         | Linear characteristic                                                      |       |
|   | 4.2 Eg Perc 1:50      |                      | Equal percentage characteristic 1:50                                       |       |
|   | 4.3 Quick open        |                      | Inverse equal percentage characteristic 1:50 (quick opening)               |       |
|   | 4.4 Customer          |                      | Custom characteristic (Configuration via DTM)                              |       |
|   | E limite/alarme       |                      | (Not locally available with LED versions of communication FE and Profibus) |       |
| - | 5 Linits/alaritis     | • 0.9/               | Closing limit is set to input value                                        |       |
|   | 5.1 Lower Infilt      | 0%                   | 0%-tight scaling point is set to input value                               |       |
|   | 5.2 Cutoff low        | 1%                   | 100% tight scaling point is set to input value                             |       |
|   | 5.3 Cutoff nigh       | 100 %                | Opening limit is set to input value                                        |       |
|   | 5.4 Opper limit       | 100 %                | Split range 0.%; input value corresponde to 0.%                            |       |
|   | 5.5 Splitr 0%         | 4 mA                 | Split range 0 %. Input value corresponds to 0 %                            |       |
|   | 5.6 Splitr 100 %      | 20 mA                | opin range roo /o. input value conesponds to roo /o                        |       |
|   | 5.7 Lower Alarm       | -10 %                | Lower position alarm on output 1 is set to input value                     |       |
|   | 5.8 Upper Alarm       | 110 %                | Configuration of rated stroke of 0 % at 4 mA                               |       |
|   | 5.9 Valve 0 %         | 4 mA                 | Configuration of rated stroke of 100 % at 4 IIIA                           |       |
|   | 5.10 valve 100 %      | 20 MA                | Tuning of position for mounting adaption                                   |       |
|   | 5.11 valve corr.      |                      | Configuration of nominal travel                                            |       |
|   | 5.12 Stroke           | x <sup>-</sup> /20mm | Configuration of temperature and pressure unit CL or Angle US              |       |
|   | 5.13 Units            | SI                   | Conliguration of temperature and pressure unit SF of Anglo US              |       |
|   | 6 Parameters          |                      |                                                                            |       |
| ſ | 6.1 Gain closing      | 15                   | P: Proportional gain for 'close valve'                                     |       |
|   | 6.2 Gain opening      | 2                    | P: Proportional gain for 'open valve'                                      |       |
|   | 6.3 Res time cl       | 7.5                  | I : Integration time for 'close valve'                                     |       |
|   | 6.4 Res time op       | 2.7                  | I : Integration time for 'open valve'                                      |       |
|   | 6.5 Rate time cl      | 0.0                  | D: Derivative time for 'close valve'                                       |       |
|   | 6.6 Rate time op      | 0.0                  | D: Derivative time for 'open valve'                                        |       |
|   | 6.7 Trav time cl      | 0.35                 | Positioning time for 'close valve'                                         |       |
|   | 6.8 Trav time op      | 0.35                 | Positioning time for 'open valve'                                          |       |
|   | 6.9 Control gap       | 0.1                  | Permitted dead band for control difference                                 |       |
|   | 6.10 Fine tuning      |                      | Fine tuning of control for booster applications                            |       |
|   |                       |                      |                                                                            | -     |

| 7 Output                     |              | Manual setting of IP Module for testing of pneumatic output                                     |
|------------------------------|--------------|-------------------------------------------------------------------------------------------------|
| 8 Setpoint                   |              | Manual setting of valve position                                                                |
| 8 1 12 5 % Steps             |              | Setpoint changes of 12.5 % steps by using push buttons Up or Down                               |
| 8.2 1% Steps                 |              | Setpoint changes of 1 % steps by using push buttons Up or Down                                  |
| 8.2 1 % Steps                |              | Setpoint changes of 0.1 % steps by using push buttons Up or Down                                |
| 8.5 0.1 % Steps              |              | Start the Partial Stroke Test                                                                   |
| <u>8.4</u> D0 PS1            |              |                                                                                                 |
| <u>9 W</u> orkbench          |              |                                                                                                 |
| 9.1 Reset Config             |              | Resetting of configuration to setting "ex factory"                                              |
| 9.2 Calib. 4 mA              |              | Calibrate input current to 4 mA                                                                 |
| 9.3 Calib. 20 mA             |              | Calibrate input current to 20 mA                                                                |
| 9.4 Calib. –45°              |              | Calibrate position measuring value to -45°                                                      |
| 9.5 Calib. +45°              |              | Calibrate position measuring value to +45°                                                      |
| 9.6 Reset all 1              |              | Resetting of configuration and Calibration (!) to "ex factory" setting for single-acting        |
| 9.7 Reset all 2              |              | Resetting of configuration and Calibration (!) to "ex factory" setting for <b>double-acting</b> |
|                              |              | output                                                                                          |
| 9.8 Go Online                |              | Setting position into mode Online (Service function only)                                       |
| 9.9 Menu Lang                |              |                                                                                                 |
| <u>9.9.</u> 1 English        | $\checkmark$ |                                                                                                 |
| <u>9.9.</u> 2 Deutsch        |              | Standard German                                                                                 |
| <u>9.9.</u> 3 Français       |              | Preselected / freely definable                                                                  |
| 9.10 LCD orient              |              | LCD Orientation:                                                                                |
| <u>9.10</u> .1 Normal        | $\checkmark$ | Normal orientation of writing on LCD                                                            |
| <u>9.1</u> 0.2 Flipped       |              | Reverse orientation of writing on LCD                                                           |
| 10 Profibus PA - Bus Address |              | Profibus only.                                                                                  |
| 10.1 Address LSB             |              | Ratio from Dec. 0 / Hex 00 to Dec. 15 / Hex 0F                                                  |
| 10.2 Address MSB             |              | Ration from Dec. 0 / Hex 00 to Dec. 112 / Hex 70                                                |
| 10.3 Address                 | 126          | Display of Bus Address from Dec. 1 to 127 (Hex 00 to 7F)                                        |
| 10 FOUNDATION Fieldbus H1    |              | FF only.                                                                                        |
|                              |              |                                                                                                 |
| Disabled                     | 1            | Simulate disabled                                                                               |
| Enchlad                      |              | Simulate enabled                                                                                |
|                              |              |                                                                                                 |
| Link Master                  |              | Link Master active                                                                              |
|                              |              | Link Master de-activated                                                                        |
| Basic field dev              | V<br>040     | Bus Address, change by using bush buttons Up or Down                                            |
| 10.3 Address                 | 240          | Dus Address, thange by using push bullons op of Down                                            |

Schneider Electric Systems USA, Inc. 38 Neponset Avenue Foxboro, MA 02035 United States of America http://www.schneider-electric.com Global Customer Support Inside U.S.: 1-866-746-6477 Outside U.S.:1-508-549-2424 https://pasupport.schneider-electric.com Copyright 2010-2018 Schneider Electric Systems USA, Inc. All rights reserved.

\*\*Schneider Electric is a trademark\*\* of Schneider Electric Systems USA, Inc., its subsidiaries, and affiliates. All other trademarks are the property of their respective owners.

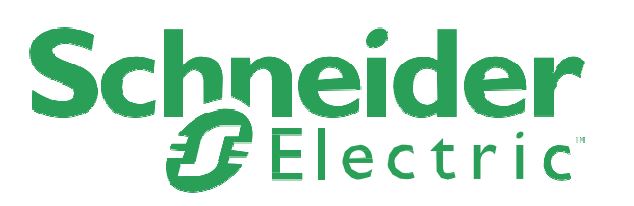

DOKT 534 022 056 FW18 FD-QG-PO-001-EN

# SRD960 Universeller Stellungsregler

Diese Instruktionen dienen als Anleitung für eine schnelle Inbetriebnahme. Ausführlichere Informationen sind in den Dokumenten "Inbetriebnahme- und Wartungsanleitung" und "Typenblatt", die Sie auch auf unserer Webseite finden.

# 1. MONTAGE AN ANTRIEBE

## Montage-Adapter

Stellen Sie sicher, dass der richtige Adapter vorliegt.

## Option N für:

- NAMUR-Anbau, nach IEC 534-6
- Direktanbau an FlowPak- und FlowTop-Antriebe
- Schwenkantriebe nach VDI/VDE 3845

## Option R für:

• Schwenkantriebe nach VDI/VDE 3845

#### Option T für:

- Integrierte Montage mit rückseitigen Luftanschlüssen
- Schwenkantriebe nach VDI/VDE 3845

#### Option D für:

- NAMUR-Anbau, nach VDI/VDE 3847
- Schwenkantriebe nach VDI/VDE 3845

#### **Option F**

wie Option N, jedoch ohne Luftanschluss y1-d (mit externer Verrohrung für y)

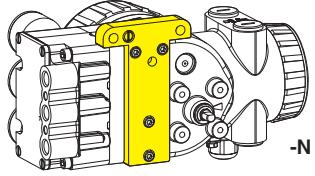

05.2018

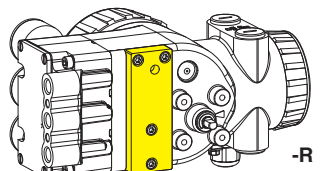

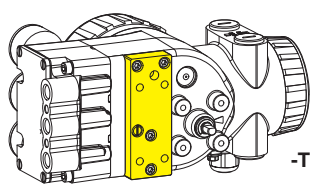

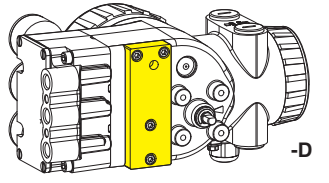

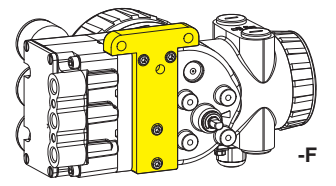

## Mittellage einstellen

Auf der Rückseite des Stellungsreglers ist die Anlenkwelle **9**. Die Anlenkwelle steht richtig, wenn der Pfeil **26** auf die Flachstelle der Anlenkwelle zeigt. Der Arbeitsbereich ist dann  $\pm$  45 Grad um diese Position.

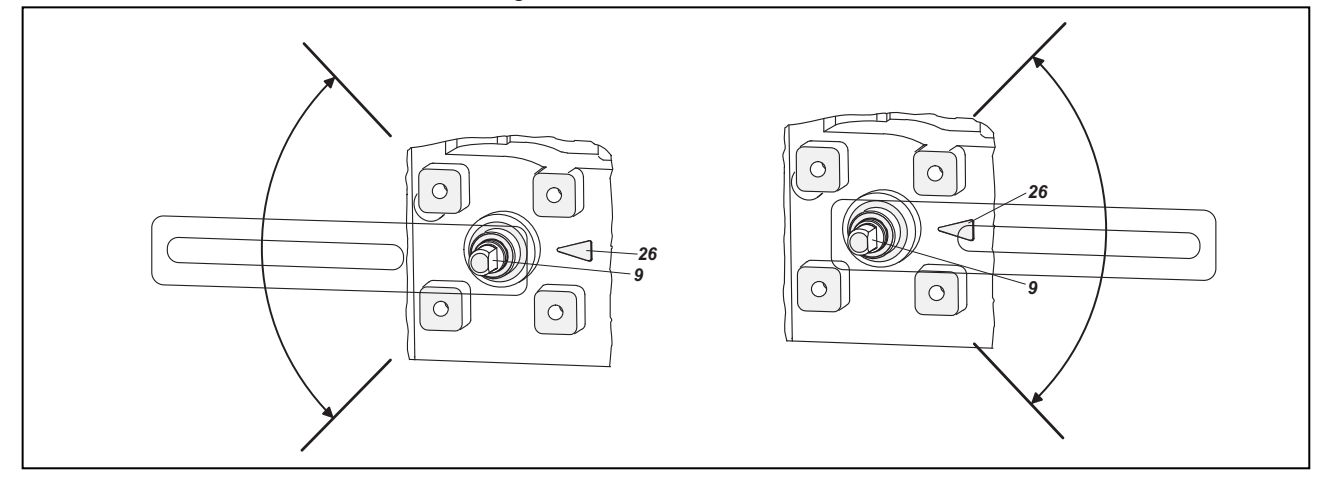

Installation, Bedienung sowie Reparatur- und Wartungsarbeiten dürfen nur von fachkundigem Personal ausgeführt werden. Schneider Electric übernimmt keine Verantwortung für Folgen, die sich aus der Verwendung dieses Materials ergeben.

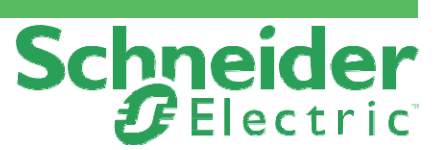

# QG EVE0109 B-(de)

# MONTAGE AN LINEARANTRIEBE NAMUR

Anbau nach NAMUR - linksseitig -

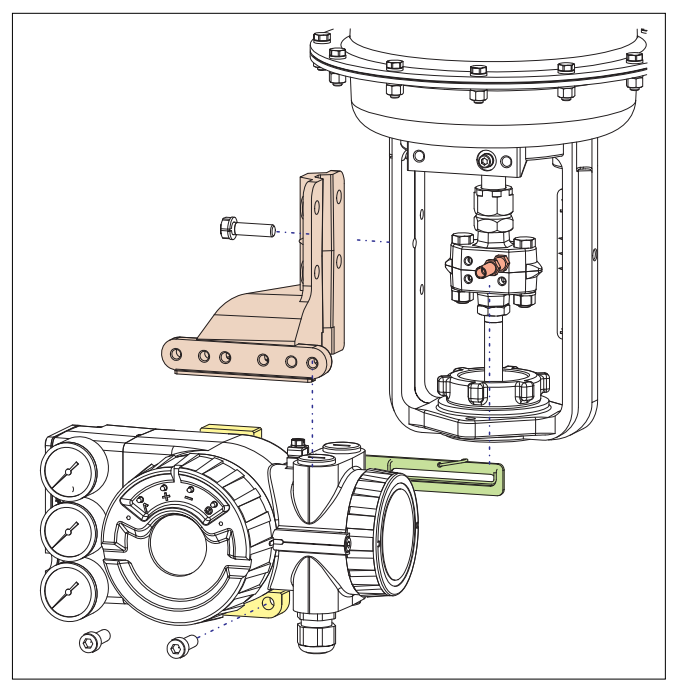

# Anlenkhebel bei Linearantrieben:

Der Anlenkbolzen **B** greift in den Schlitz des Anlenkhebels **A** ein. Die Ausgleichsfeder **F** liegt am Anlenkbolzen an.

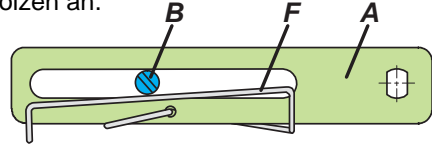

# Anlenkbolzen B:

1 Gewindehülse 2 Gewindestift 3 Kupplungsstück

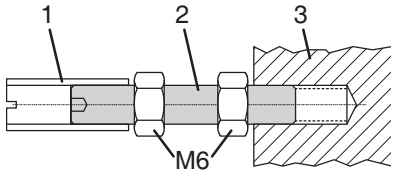

# ANBAU AN SCHWENKANTRIEBE

• Den Gewindestift **4** nicht gegen das Gewinde der Anlenkwelle **9** schrauben, sondern gegen die Flachstelle!

• Bei 50% Sollwert muss sich die Flachstelle der Anlenkwelle **9** vor dem Pfeil **26** befinden.

• Bei steigender Produkttemperatur reduziert sich der Abstand zwischen Antriebswelle 1 und Kupplungsstück 3. Daher sollte ein Spiel von etwa 1 mm gewährleistet sein. Dies wird erreicht, indem vor dem Anschrauben des Kupplungsstücks eine entsprechende Anzahl von Scheiben 5 auf die Anlenkwelle 9 gelegt wird. Die genaue Anzahl der Scheiben ist durch Versuch zu bestimmen. 2 Scheiben sollten ein Spiel von ca. 1 mm ergeben.

# Anbau nach NAMUR - rechtsseitig -

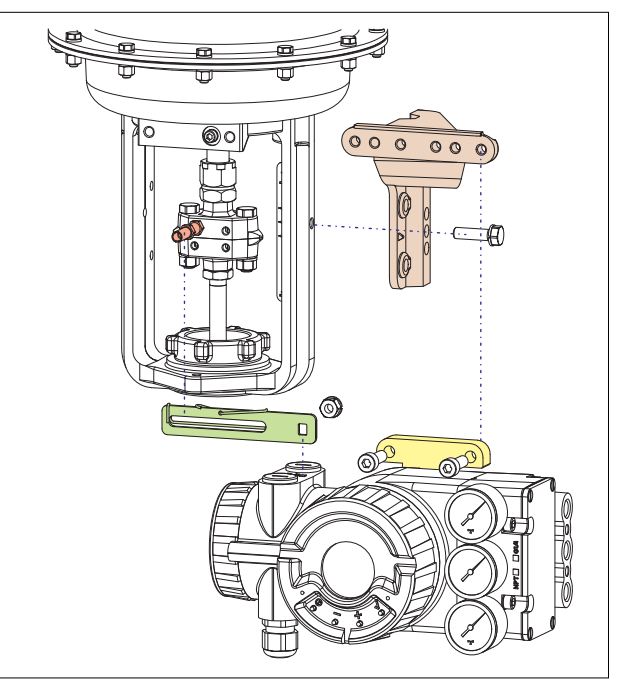

# Direktanbau

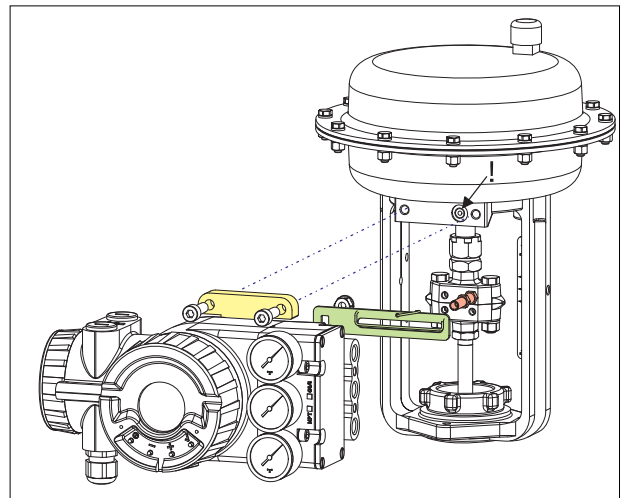

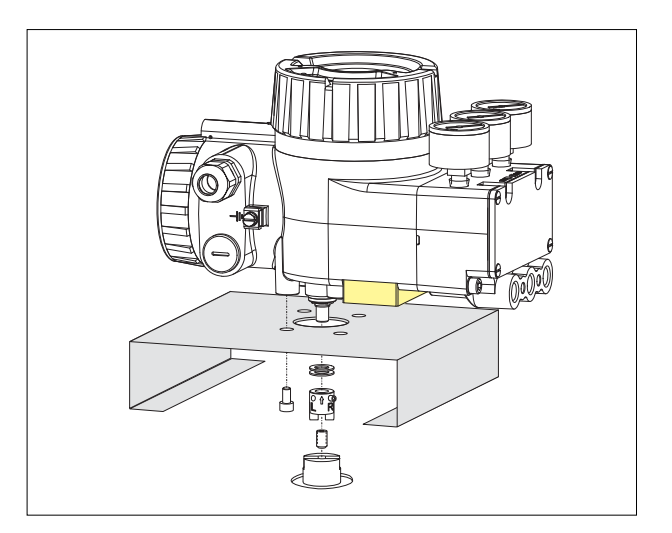

## Anbau bei linksdrehendem Antrieb

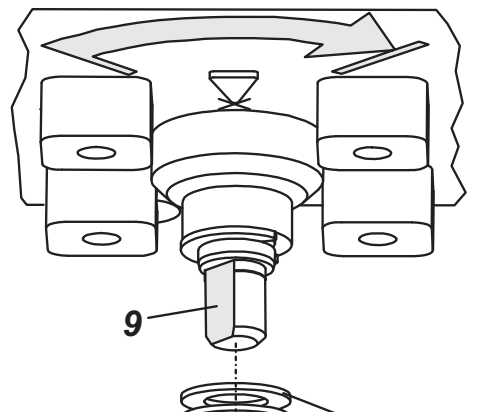

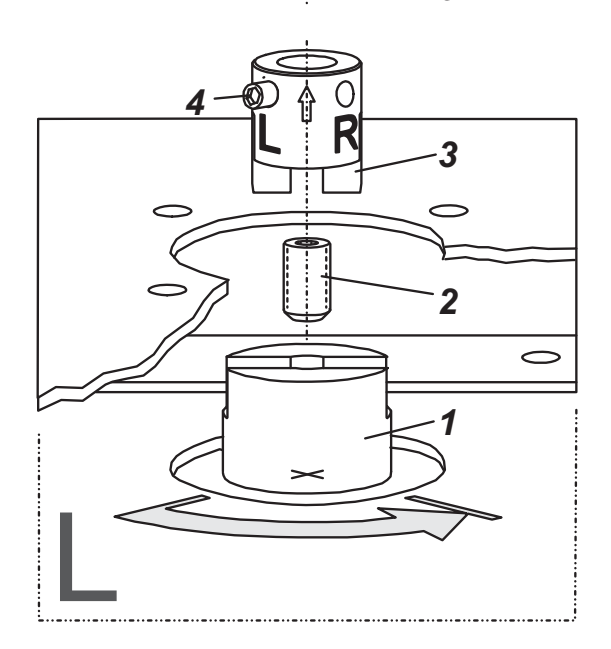

# 2. ANSCHLÜSSE

Prüfen Sie vor der elektrischen und pneumatischen Verschraubung, ob die Gewinde zueinander passen, sonst kann das Gehäuse beschädigt werden. Die Art des Gewindes ist am Gehäuse gekennzeichnet.

# Erdung

Anschluss der Erdleitung an Schraube #1 oder #2 (im Klemmenraum, siehe nächste Seite).

# PNEUMATISCHE ANSCHLÜSSE

Zuluftversorgung (s): 1,4 bis 6 bar (aber nicht höher als der Maximaldruck des Antriebes), frei von Öl, Staub und Wasser, entsprechend ISO 8573-1 Solid particle class 2, Oil rate class 3!

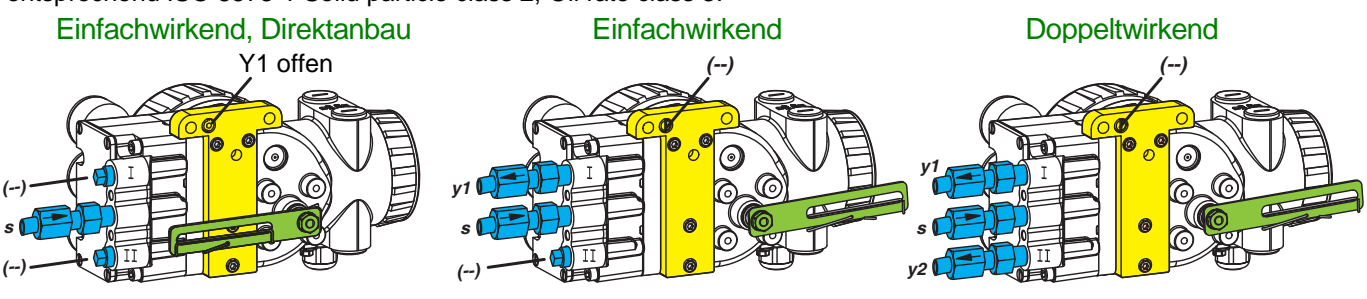

s: Zuluft Y=Y1=I, Y2=II: pneumatische Ausgänge (--): verschlossen

#### Anbau bei rechtsdrehendem Antrieb

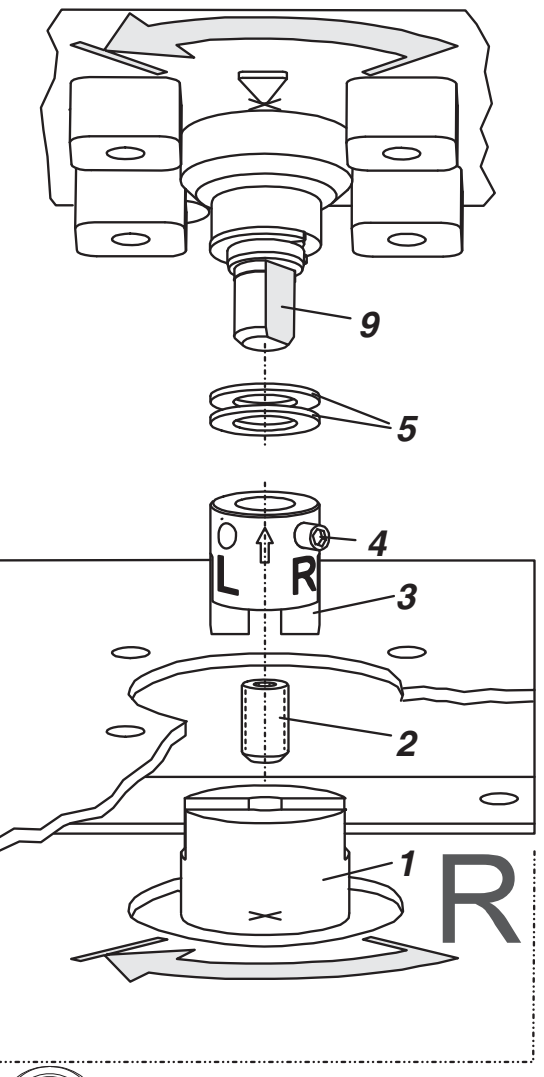

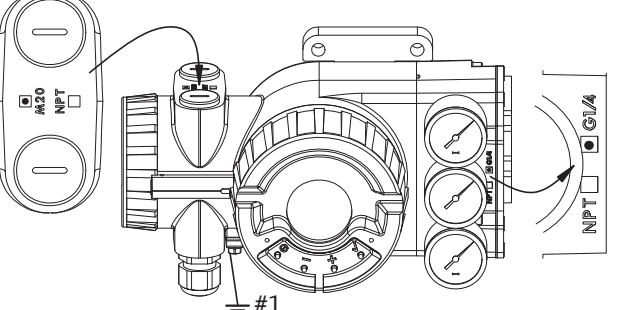

# 3. ELEKTRISCHE ANSCHLÜSSE

Die Sicherheitsbestimmungen im Dokument EX EVE0001 sowie die Bestimmungen in PSS EVE0109 und MI EVE0109 müssen beachtet werden!

#### 3.1 Sollwert Anschlussklemmen A

## 3.1.1 SRD960-xH (HART)

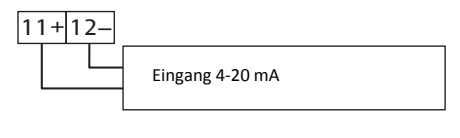

3.1.2 SRD960-xP (PROFIBUS PA) SRD960-xQ (FIELDBUS FF)

| 11 | 12 |                                                          |      |
|----|----|----------------------------------------------------------|------|
|    |    | Busanschluss nach IEC 1158-2<br>Versorgungsspannung 9 32 | V dc |

# 3.2 Zusätzliche Ein-/Ausgänge Anschlussklemmen B

## 3.2.1 Zwei Binärausgänge (SRD960-xxP) Zweidraht-System nach DIN 19234

- 3.2.2 Zwei Binäreingänge (SRD960-xxB) Binäreingänge mit interner Versorgung zum Anschluss von Schaltern oder Sensoren (Schalter geschlossen im Normal-Zustand!)
- 3.2.3 Stellungsrückmeldung 4-20 mA und 1 Alarm (SRD960-xxQ)

Analogausgang 4-20 mA und Binärausgang Zweidraht-System nach DIN 19234

#### **3.2.4 Zwei Binär-Ein-/Ausgänge (SRD960-xxE)** Zweidraht-System nach DIN 19234

#### 3.3 Induktiver Grenzwertgeber Anschlussklemmen B

#### 3.3.1 SRD960-xxxT oder U

Zweidraht-Sensoren, nach DIN 19234 oder NAMUR

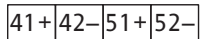

| • | - 4 | <u>_</u> |   | · · | 5. | - |                                                        |
|---|-----|----------|---|-----|----|---|--------------------------------------------------------|
|   |     |          | _ |     |    |   | Schaltverstärker mit eigensicherem<br>Steuerstromkreis |
|   |     |          |   |     |    |   | Schaltverstärker mit eigensicherem<br>Steuerstromkreis |

#### 3.3.3 SRD960-xxxV

Achtung: Beim Anschluss der Mikroschalter sind die Hinweise in der MI sowie die Sicherheitsbestimmungen im Dokument EX EVE0001 zu beachten!

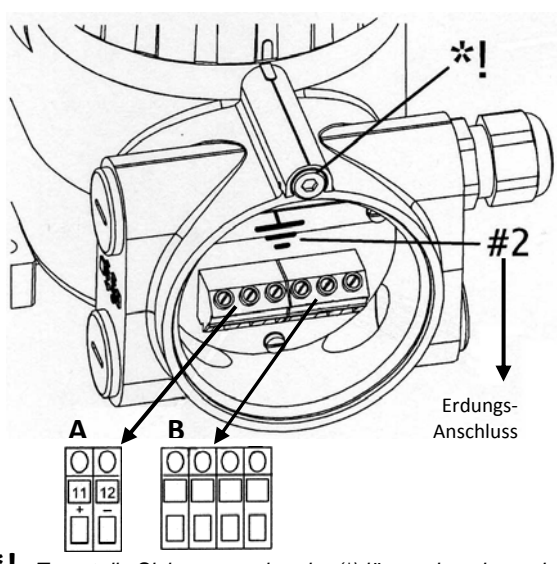

\*! Zuerst die Sicherungsschraube (\*) lösen, dann kann der Deckel vom elektrisch Anschlussraum abgeschraubt werden. Diese Schraube entriegelt auch den Schraubdeckel des Elektronikraumes.

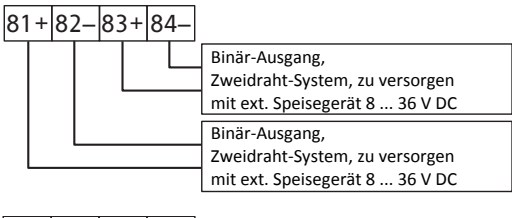

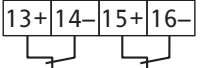

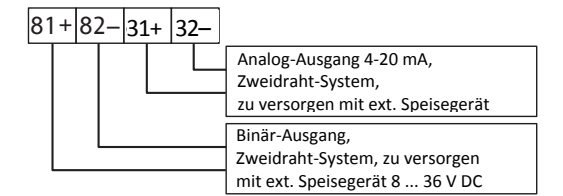

81+82-83+84-

| - | _ | _ |                                |
|---|---|---|--------------------------------|
|   |   | L | Binär-Ein-/Ausgang,            |
|   |   |   | Zweidraht-System, zu versorgen |
|   |   |   | mit ext. Speisegerät 8 36 V DC |
|   |   |   |                                |
|   |   |   | Binär-Ein-/Ausgang,            |
|   |   |   | Zweidraht-System, zu versorgen |
|   |   |   | mit ext. Speisegerät 8 36 V DC |

## 3.3.2 SRD960-xxxR

41+43-42 52

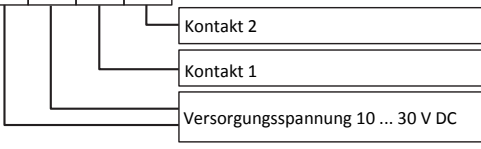

# 4. INBETRIEBNAHME (Einstellung mit lokalen Tasten und LCD)

Nach Anbau an den Antrieb und pneumatischem und elektrischem Anschluss können Sie den SRD in Betrieb nehmen. Die Inbetriebnahme kann mit den lokalen Drucktasten und der LCD-Anzeige erfolgen.

#### WARNUNG

Zur Vermeidung von Verletzungen oder Sachschäden durch plötzliche, schnelle Bewegung während der Konfigurierung: Gehen Sie niemals mit Fingern oder anderem in das Ventil oder in einen beweglichen Teil des Stellantriebs oder an den Anlenkmechanismus. Berühren Sie niemals den hinteren Teil des Stellungsreglers.

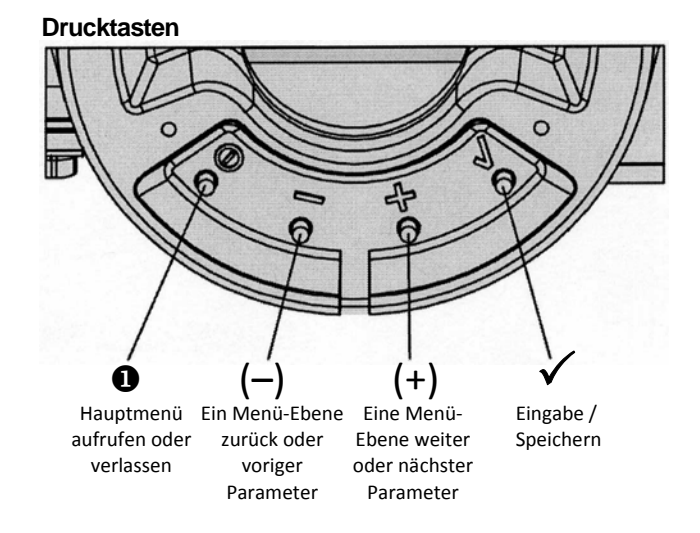

# **IN BETRIEB:**

Ein bereits konfigurierter SRD hat z.B. folgende Anzeige:

87.5 % Ventilposition

Prozessvariable

Zum Konfigurieren 1 drücken und es erscheint das Hauptmenü.

#### **KONFIGURIERUNG mit Drucktasten und LCD:**

Wenn der SRD noch nicht konfiguriert ist, erscheint nach dem Einschalten automatisch das Hauptmenü: \*

# SRD Hauptmenu

1 Anbau

2 Autostart

3 Wirkungsweise

(Beim Konfigurieren ist der jeweils angewählte Menüpunkt dunkel hinterlegt.)

In Menü 1 kann die Anbauseite ausgewählt werden: Durch Drücken der Taste ✓ kommt der SRD in dieses Menü.

Wählen Sie dann mit den Tasten (+) oder (-) die Anbauseite aus:

| 1 Anbau          |  |
|------------------|--|
| 1.1 Hub links    |  |
| 1.2 Hub rechts   |  |
| 1.3 Dreh G.Uhrz. |  |

Mit ✓ bestätigen und speichern. Der SRD springt eine Menü-Ebene zurück und ist wieder im Hauptmenü:

| SRD Hauptmenu |               |  |  |  |
|---------------|---------------|--|--|--|
| 1             | Anbau         |  |  |  |
| 2             | Autostart     |  |  |  |
| 3             | Wirkungsweise |  |  |  |
|               |               |  |  |  |

Zum nächsten Menü (= Menü 2, Autostart), 1x (+) drücken:

| SF | SRD Hauptmenu |  |  |  |
|----|---------------|--|--|--|
| 1  | Anbau         |  |  |  |
| 2  | Autostart     |  |  |  |
| 3  | Wirkungsweise |  |  |  |

Durch Drücken der Taste ✓ kommt der SRD in das Menü zur Auswahl des gewünschten Autostarts: (Fortsetzung auf der nächsten Seite)

<sup>\*</sup> Im Auslieferungszustand ist die voreingestellte Menüsprache im Display in Englisch. Die Menüsprache kann z.B. auf Deutsch umgestellt werden. Hierzu 9.8.2 auswählen, mit der Taste ✓ bestätigen und durch mehrmaliges Betätigen von 1 das Menü wieder verlassen.

Es sind verschiedene Autostart-Optionen verfügbar. Wählen Sie aus mit den Tasten (+) oder (-)

| 2 Autostart      |                                                                        |
|------------------|------------------------------------------------------------------------|
| 2.1 Anschläge    | > Ermittelt nur die mechanischen Anschläge des Antriebs/Ventils        |
| 2.2 Standard     | > Empfohlener Autostart für Standard-Applikationen                     |
| 2.3 Erweitert    | > Zur Optimierung der Reglereinstellung gegenüber dem Standard         |
| 2.4 Sanfte Antw. | > Gedämpfte Reglereinstellung für z.B. kleinere Antriebe               |
| 2.5 Schnel.Antw. | > Ungedämpfte aggressivere Reglereinstellung für z.B. größere Antriebe |

Mit der Taste ✓ bestätigen, um Autostart einzuleiten. Die automatische Anpassung an den Antrieb erfolgt in nacheinander ablaufenden Schritten, die auf dem LCD angezeigt werden.

Nach dem letzten Schritt ist der Stellungsregler IN BETRIEB:

| 87.5 %         |  |
|----------------|--|
| Ventilposition |  |

Prozessvariable

87.5 % Ventilposition Regelabweichung

Fehlermeldungen siehe nächsten Abschnitt

# 5. DIAGNOSE, FEHLERSUCHE (Weitere Einzelheiten siehe auch MI EVE0109)

| Autost. Fehler 1                                             |                                                                |
|--------------------------------------------------------------|----------------------------------------------------------------|
| Beschreibung / LCD-Anzeige                                   | Abhilfe                                                        |
| Zuluftdruck zu gering                                        | Zuluftdruck prüfen                                             |
| Anlenkhebel (Hubantrieb) bzw. Kupplung (Schwenkantrieb)      | Anlenkung prüfen                                               |
| falsch montiert. Potentiometer fährt aus dem Arbeitsbereich  | Flachstelle muss zum Pfeil am Gehäuse zeigen                   |
| ± 47 % um Mittellage                                         |                                                                |
| Kupplungsstück (Schwenkantrieb) falsch montiert              | Anlenkung prüfen                                               |
| (R und L verwechselt)                                        |                                                                |
| Pneumatischer Ausgang zum Antrieb verschlossen oder          | Pneumatische Anschlüsse überprüfen                             |
| undicht / Bei Direktanbau ist die Verschlussschraube y1-d    |                                                                |
| nicht entfernt                                               |                                                                |
| mech. Anschläge nicht bestimmbar                             | Federlaufbereich des Antriebs prüfen /                         |
|                                                              | Zuluftdruck prüfen / Anlenkung prüfen                          |
| Beim Einsatz eines Leistungsverstärkers oder Spool valve     | Gerätevariante ist nicht geeignet für diesen Antrieb;          |
| lassen sich keine Regelungsparameter bestimmen, da die       | Ausführung mit geringerer Luftleistung wählen oder             |
| Luftleistung zu hoch ist                                     | Leistungsverstärker entfernen                                  |
| Regelungsparameter wurden zu hoch ermittelt, da Luftleistung | Einsatz eines Leistungsverstärkers (Booster) oder der Variante |
| zu gering ist (i.d.R. Oszillation in Ventilbewegung)         | mit Spool valve. Regelungsparameter PropVerstärkung            |
|                                                              | verkleinern (Menü 6.1 und 6.2 a)                               |
| evtl. unplausible Konfigurierungsdaten                       | Rücksetzen der Konfigurierung, siehe Menü 9.1                  |

| Optionskarte ?                                         |                                                                 |
|--------------------------------------------------------|-----------------------------------------------------------------|
| Beschreibung / LCD-Anzeige                             | Abhilfe                                                         |
| Konfigurierter Zustand des SRD weicht von vorliegender | Prüfen, ob richtige Options-Platine gesteckt ist. Meldung und   |
| Ausführung ab (Optionsplatine wurde z.B. nachträglich  | somit neue Geräteausführung bestätigen mit Taste $\checkmark$ . |
| gesteckt)                                              |                                                                 |
| Kontaktproblem                                         | Anschlüsse an Klemmen vertauscht                                |
|                                                        | Steckkontakte prüfen                                            |
|                                                        | Elektronik festschrauben                                        |
| Defekt                                                 | Tausch der Options-Platine                                      |

| Regelabweichung                                |                                     |
|------------------------------------------------|-------------------------------------|
| Beschreibung / LCD-Anzeige                     | Abhilfe                             |
| Antriebsprobleme, z.B. Spindelreibung zu hoch  | Antrieb und Stopfbuchse prüfen      |
| Zuluftdruck oder Luftleistung zu gering        | Zuluft / Luftfilter prüfen          |
| unzureichende Parameter für Positionsregler,   | Regler-Parameter prüfen,            |
| z.B. Verstärkung zu klein                      | Pneumatik-Komponenten prüfen        |
| I/P-Modul oder pneumatischer Verstärker defekt | mit Menü 7 testen, ggf. austauschen |

# Menüstruktur des SRD991 / SRD960 mit LCD

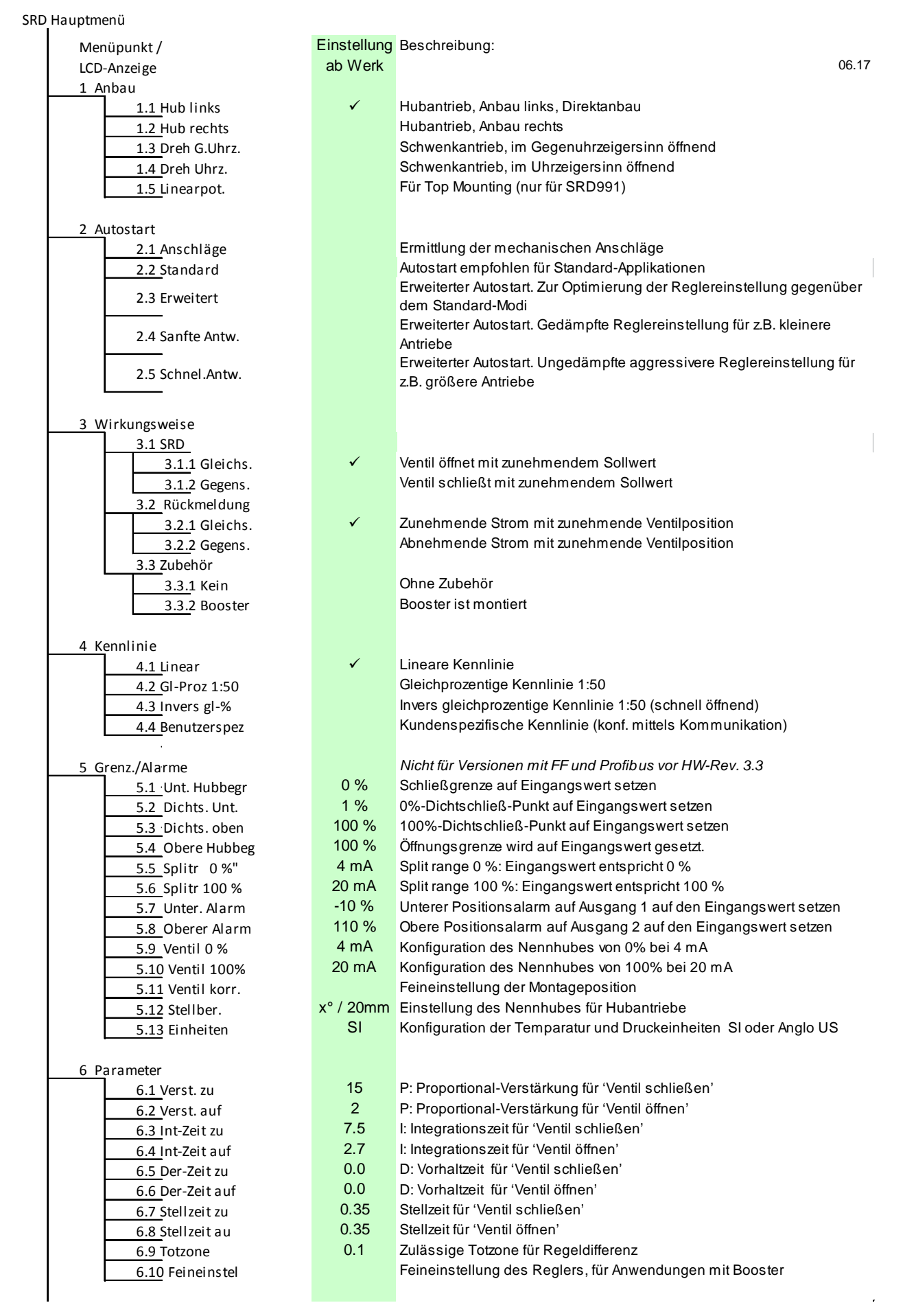

| 7 Pneumatikausg             |              | Direkt Ansteuerung das IP-Modul zum Testen der Pneumatik                              |
|-----------------------------|--------------|---------------------------------------------------------------------------------------|
| 8 Sollwert                  |              | Manuelle Vorgabe der Ventilstellung zur Vorgabe von Sollwertsprüngen                  |
| 8.1 12.5-%-Schr.            |              | Sollwert-Vorgabe in 12,5% Schritten mittels UP oder DOWN                              |
| 8.2 1-%-Schritte            |              | Sollwert-Vorgabe in 1% Schritten mittels UP oder DOWN                                 |
| 8.3 0.1-%-Schritte          |              | Sollwert-Vorgabe in 0,1% Schritten mittels UP oder DOWN                               |
| 8.4 PST starten             |              | Starten Partial Stroke Test                                                           |
|                             |              |                                                                                       |
| <u>9 W</u> erkstatt         |              |                                                                                       |
| 9.1 Werkseinst.             |              | Rücksetzen der Konfiguration auf Einstellung 'ab Werk', danach Zustand AUSSER BETRIEB |
| 9.2 Kalib. 4 mA             |              | Eingangsstrom auf 4 mA kalibrieren                                                    |
| 9.3 Kalib. 20 mA            |              | Eingangsstrom auf 20 mA kalibrieren                                                   |
| <u>9.4 Kalib45°</u>         |              | Positionsmesswert auf –45° kalibrieren                                                |
| <u>9.5 Kalib. +45°</u>      |              | Positionsmesswert auf +45° kalibrieren                                                |
| 9.6 Grundeinst 1            |              | Rücksetzen der Konfiguration und Kalibrierungen (!) auf Einstellung 'ab               |
|                             |              | Werk' für <b>einfachwirkenden</b> Ausgang -> danach Zustand AUSSER                    |
|                             |              | BETRIEB                                                                               |
| 9.7 Grundeinst 2            |              | Werk' für denneltwirkenden Ausgang -> danach Zustand AUSSEP                           |
|                             |              | BETRIEB                                                                               |
| 9.8 Setze Online            |              | Stellungsregler Online Setzen                                                         |
| 9.9 Menüsprache             |              |                                                                                       |
| 9.9.1 English               | $\checkmark$ | Standard                                                                              |
| 9.9.2 Deutsch               |              | Standard                                                                              |
| 9.9.3 Francais              |              | Vorselektierte / Frei wählbare Menüsprache                                            |
| 9.10 LCD Orient             |              |                                                                                       |
| 9.10.1 Normal               | $\checkmark$ | Normale Ausrichtung der LCD-Anzeige                                                   |
| 9.10.2 Gedreht              |              | Gedrehte Ausrichtung der LCD-Anzeige                                                  |
|                             |              |                                                                                       |
| 10 Busadresse - Profibus PA |              | Nur bei Profibus.                                                                     |
| 10.1 Adresse LSB            |              | Bereich von Dez. 0 / Hex 00 bis Dez. 15 / Hex 0F                                      |
| 10.2 Adresse MSB            |              | Bereich von Dez. 0 / Hex 00 bis Dez. 112 / Hex 70                                     |
| 10.3 Adresse                | 126          | Anzeige der Busadresse von Dez. 1127 (Hex 007F)                                       |
|                             |              |                                                                                       |
| 10 FOUNDATION Fieldbus H1   |              | Nur bei H                                                                             |
| 10.1 Simulation             | ,            |                                                                                       |
| Gesperrt                    | $\checkmark$ | Simulate (Simulation) sperren                                                         |
| Freigegeben                 |              | Simulate (Simulation) freigeben                                                       |
| 10.2 Protil                 |              | Link Mootor aktiv                                                                     |
| Link Master                 |              | LITIK IVIASTET AKTIV                                                                  |
| Basisgerät                  | ✓            | LITIK Waster de-aktiven                                                               |
| 10.3 Adresse                | 248          | Dus-Auresse, versiendar millers rasien op oder Down                                   |
|                             |              | l                                                                                     |
|                             |              |                                                                                       |

Schneider Electric Systems USA, Inc. 38 Neponset Avenue Foxboro, MA 02035 United States of America http://www.schneider-electric.com Global Customer Support Inside U.S.: 1-866-746-6477 Outside U.S.:1-508-549-2424 https://pasupport.schneider-electric.com Copyright 2010-2018 Schneider Electric Systems USA, Inc. All rights reserved.

\*\*Schneider Electric is a trademark\*\* of Schneider Electric Systems USA, Inc., its subsidiaries, and affiliates. All other trademarks are the property of their respective owners.

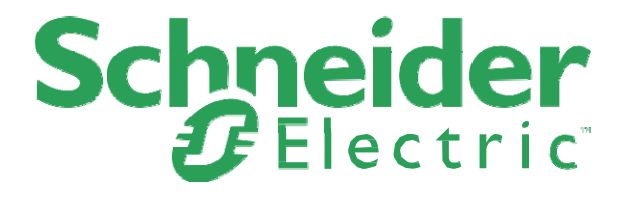

DOKT 534 022 056 FW18 FD-QG-PO-001-DE

# **INSTRUMENT** – \*\*\***POSITIONNEURS**\*\*\* Guide rapide

# SRD960 Positionneur universel

Ces instructions sont une aide pour une mise en service rapide. Pour plus d'information sur le produit veuillez vous reporter aux documents standards «fiche technique» et «Instructions de montage et de service» disponible sur internet.

# 1. MONTAGE SUR LE SERVOMOTEUR

## Plaque de préparation pour le montage

Assurer vous que vous possédez la plaque adéquate pour la préparation au montage.

#### **Option N pour:**

- Montage NAMUR selon IEC 534-6
- Montage direct sur servomoteur FoxPak et FoxTop
- Servomoteur rotatif selon VDI/VDE 3845

#### **Option R pour:**

• Servomoteur rotatif selon VDI/VDE 3845

#### **Option T pour:**

- Montage intégré avec sortie d'air postérieure
- Servomoteur rotatif selon VDI/VDE 3845

#### **Option D pour:**

- Montage NAMUR selon VDI/VDE 3847
- Servomoteur rotatif selon VDI/VDE 3845

#### **Option F pour:**

- Montage NAMUR selon IEC 534-6
- Servomoteur rotatif selon VDI/VDE 3845

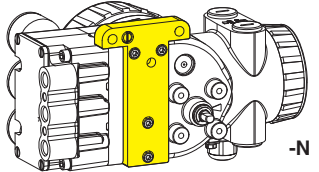

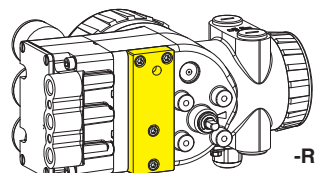

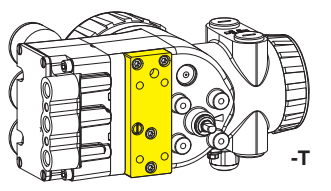

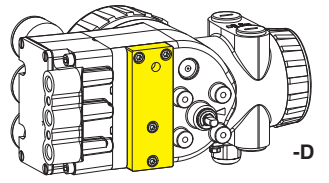

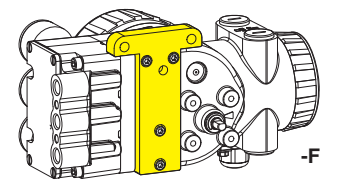

## **MISE EN POSITION**

En fonctionnement la flèche **26** doit toujours pointer le méplat de l'axe de traversée **9**. La zone de travail est de  $\pm 45^{\circ}$  autour de la position centrale.

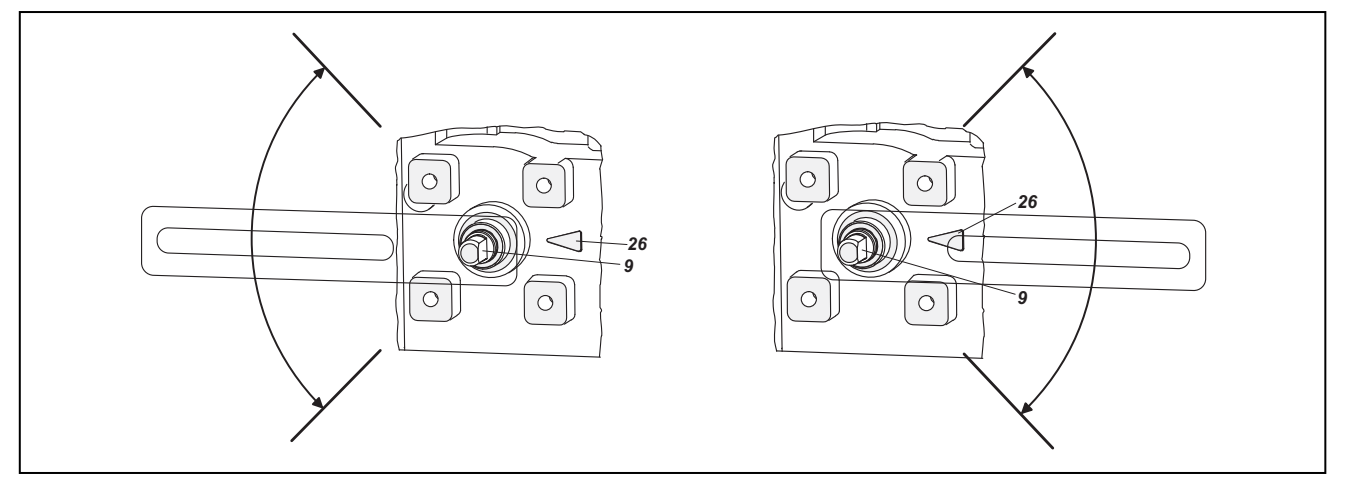

L'instrument doit être installé, mis en service, utilisé et maintenu par du personnel qualifié. Schneider Electric n'assume aucune responsabilité en cas de mauvais usage de l'instrument.

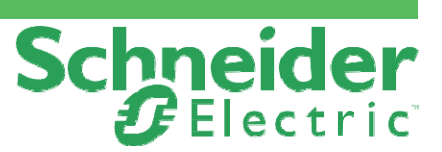

# QG EVE0109 A-(fr)

05.2018

# MONTAGE SUR SERVOMOTEURS LINÉAIRES

Montage NAMUR - à gauche -

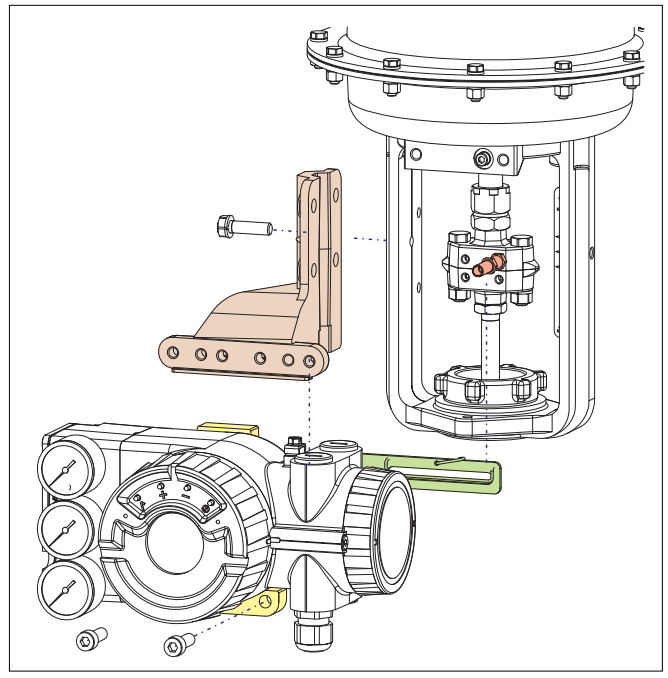

## Levier d'accouplement pour servomoteurs linéaires:

Le doigt d'accouplement B doit se trouver dans la lumière du levier d'accouplement A et le ressort de compensation F doit être en contact avec le doigt d'accouplement

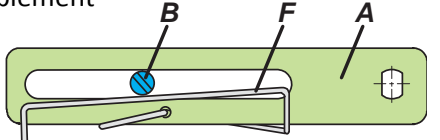

# Doigt d'entrainement B:

1 Douille filetée 2 Tige 3 Pièce d'accouplement

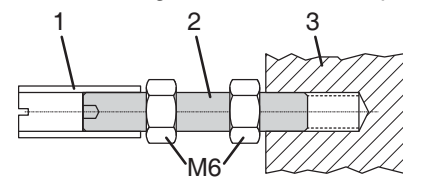

# **MOUNTING TO ROTARY ACTUATORS**

• Ne pas visser la vis **4** contre le filetage de l'axe de traversée **9**, mais sur le méplat!

• En fonctionnement le méplat de l'axe de traversée **9** doit tourner devant la flèche **26**.

• L'axe du servomoteur **1** s'allonge sous l'effet de la chaleur produite lors du fonctionnement du servomoteur. C'est pourquoi l'adaptateur **3** doit être monté de façon à ce qu'il y ait, entre lui et l'axe de transmission **1**, un jeu d'environ 1 mm. Ce jeu peut être obtenu en ajoutant un nombre approprié de rondelles **5** sur l'axe de traversée **9**.

## Montage NAMUR - à droite -

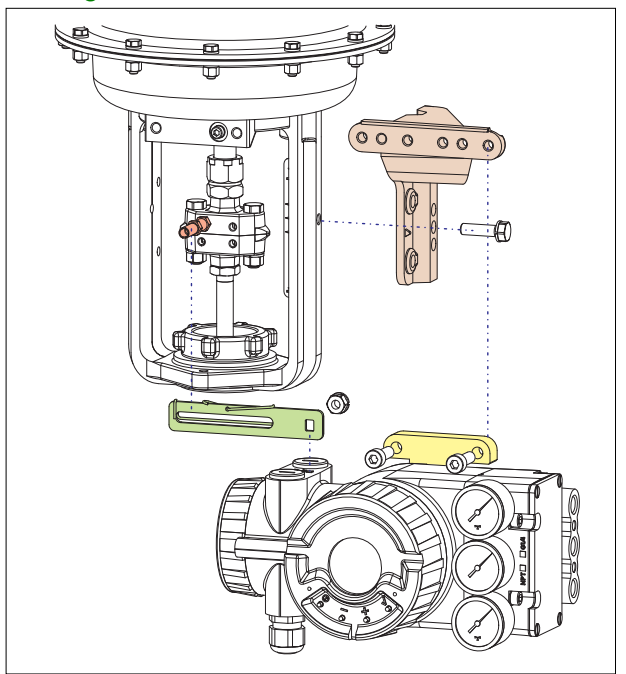

## Montage direct

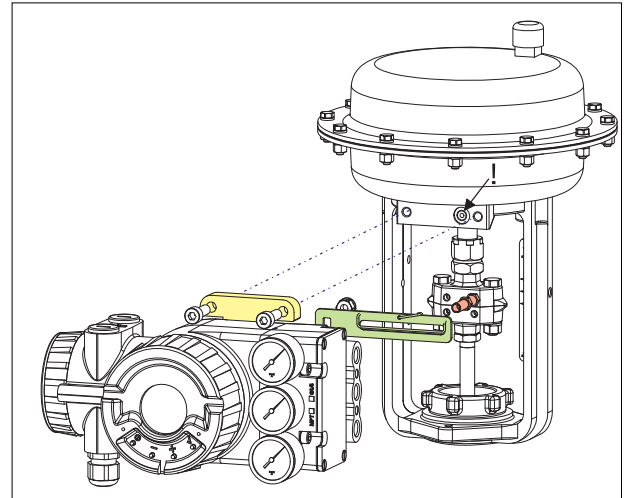

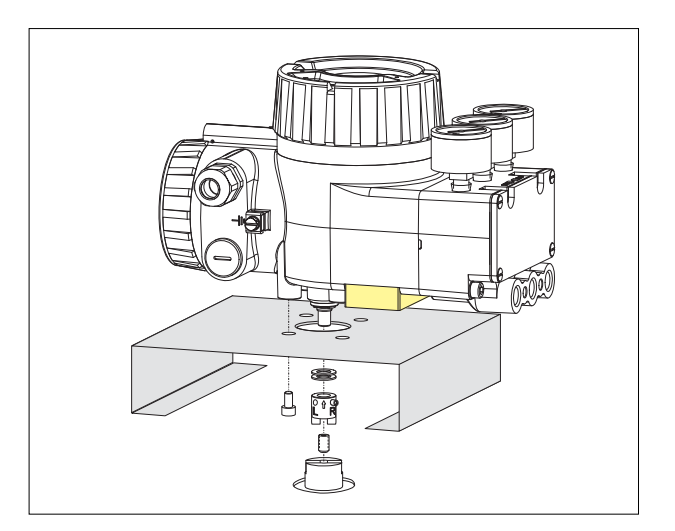

## Servomoteur, sens de rotation antihoraire

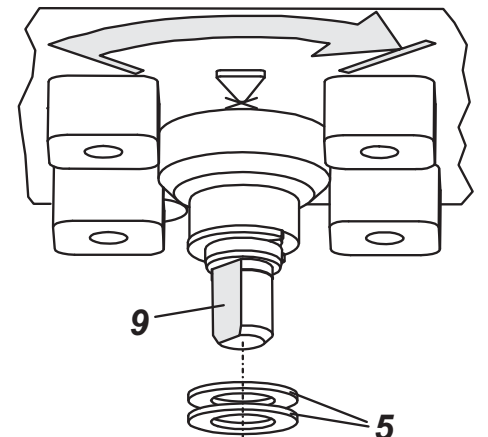

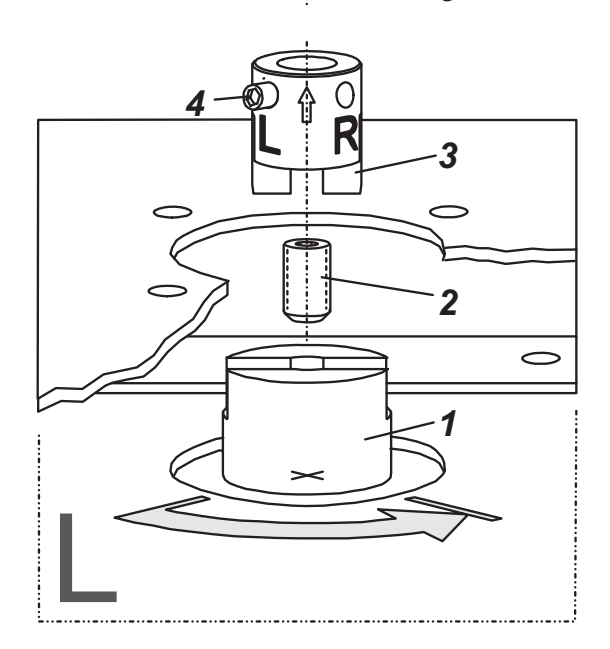

# 2. RACCORDEMENTS

Avant le montage des raccords pneumatiques et presseétoupes, vérifier que les filetages soient compatibles. Les types de filetages sont indiqués sur le boitier.

### Mise à la terre

Le raccordement à la terre peut se faire avec la vis #1 ou la vis #2 (à l'intérieur du compartiment raccords électriques voir page suivante).

# **RACCORDEMENTS PNEUMATIQUES**

Air d'alimentation (s): 1,4 à 6 bar (en respectant la pression de travail maximum du servomoteur) air propre, déshuilé, sans poussière ni eau, selon ISO 8573-1 taille de particule solide classe 2, contenu d'huile classe 3!

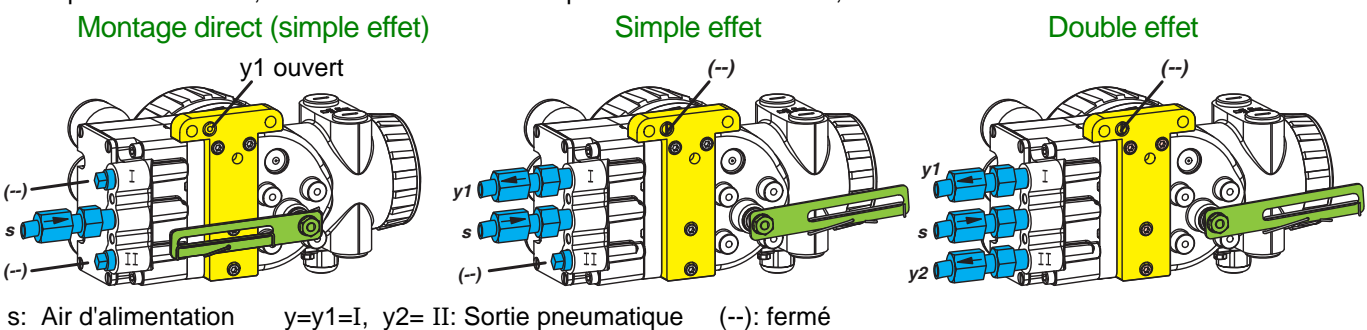

## Servomoteur, sens de rotation horaire

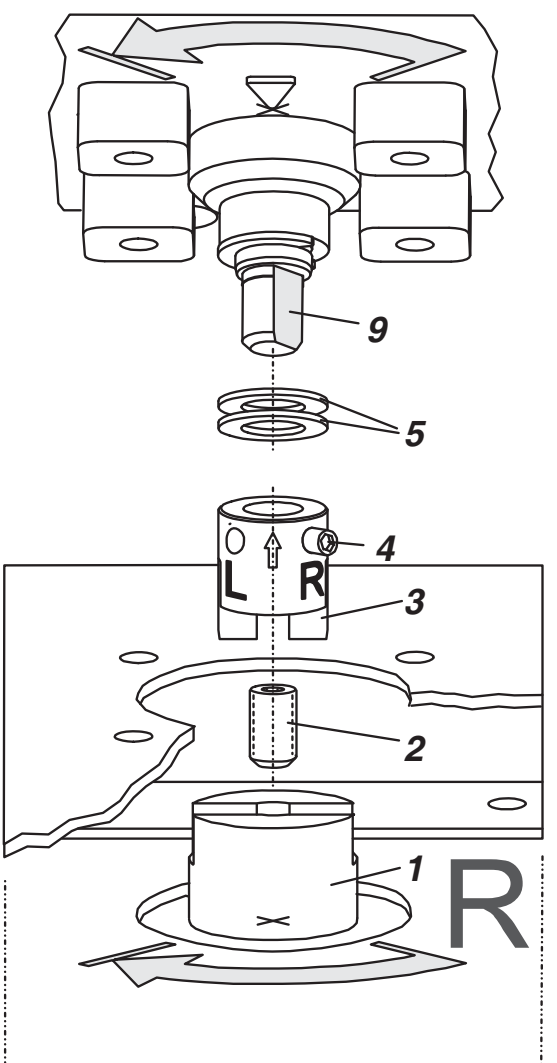

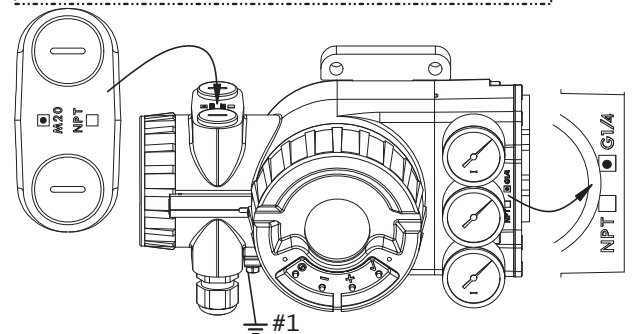

## 3. RACCORDEMENTS ÉLECTRIQUES

Les recommandations de sécurité du document EX EVE0001 ainsi que les recommandations de la PSS EVE0109 et de la MI EVE0109 doivent être observées!

# 3.1 Signal d'entrée Bornier A

# 3.1.1 SRD960-xH (HART)

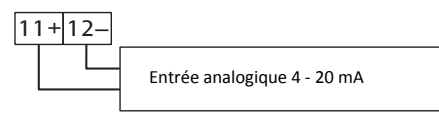

3.1.2 SRD960-xP (PROFIBUS PA) SRD960-xQ (FIELDBUS FF)

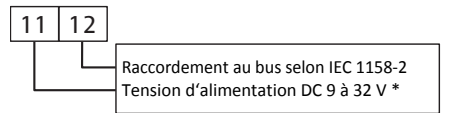

## 3.2 Option Board Bornier B

- **3.2.1 Deux sorties binaires (SRD960-xxP)** Technique deux fils Configuration selon DIN 19234
- 3.2.2 Deux entrées binaires (SRD960-xxB) Entrées binaires avec alimentation interne pour raccordement sur capteurs ou contact (contacts fermés pour un fonctionnement normal!)
- 3.2.3 Recopie de position 4-20 mA et 1 Alarm (SRD960-xxQ) Sortie analogique 4 à 20 mA et sortie binaire

Technique deux fils Configuration selon DIN 19234

# 3.2.4 Deux entrées/sorties binaires (SRD960-xxE)

Technique deux fils Configuration selon DIN 19234

#### 3.3 Fins de course Bornier B

## 3.3.1 SRD960-xxxT ou U

Capteurs inductifs technique deux fils, selon DIN 19234 ou NAMUR

41+42-51+52-

| ••• | 1 | - | - | • | <u>، د</u> ا                                       | - 1 |                                                       |
|-----|---|---|---|---|----------------------------------------------------|-----|-------------------------------------------------------|
|     |   |   |   |   | Amplificateur séparateur avec sécurité intrinsèque |     |                                                       |
|     |   |   |   |   |                                                    |     | Amplificateur séparateur avec<br>sécurité intrinsèque |

# 3.3.3 SRD960-xxxV

Attention: Pour le raccordement des micro-contacts respecter les recommandations de la MI (instructions de mise en service) et du document EX EVE0001!

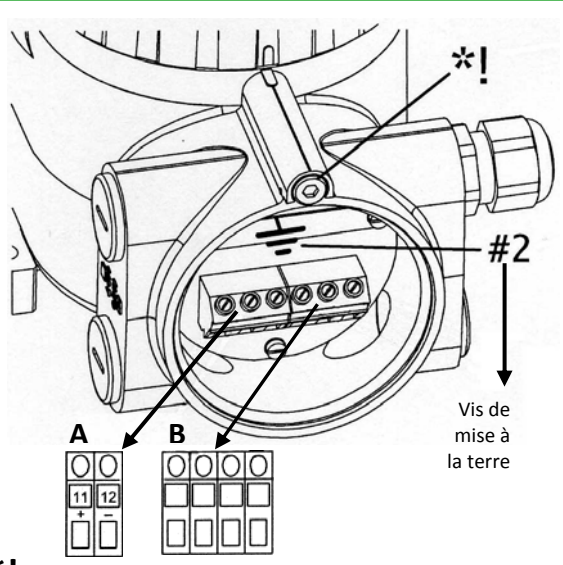

\* Pour ouvrir le compartiment des raccords électriques il faut dévisser la vis de sécurité. Cette vis de sécurité bloque aussi l'ouverture du couvercle du compartiment électronique.

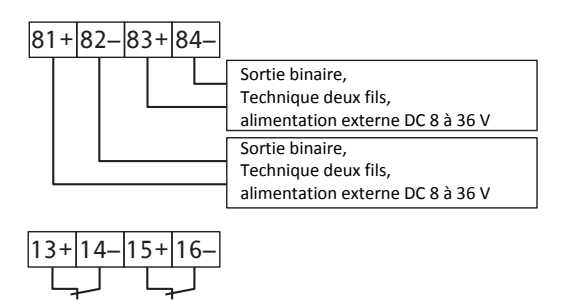

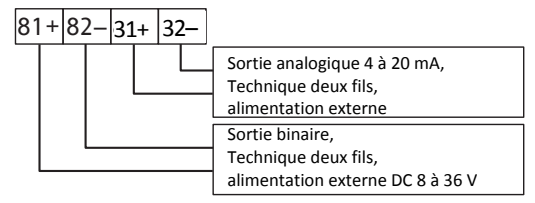

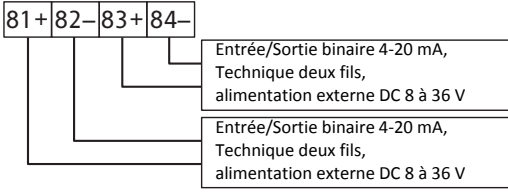

#### 3.3.2 SRD960-xxxR

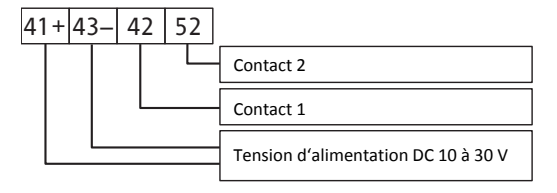

# 4. MISE EN SERVICE (au moyen des boutons poussoirs et de l'écran LCD)

Après le montage sur le servomoteur, les raccordements pneumatiques et électriques faits, procéder comme ci dessous. Toute la configuration peut être réalisée au travers des touches locales et de l'écran LCD.

#### ATTENTION

Pour éviter tout risque de blessure et dégâts dû á des mouvements brusques durant la mise en service: **Ne jamais mettre**, à aucun moment, vos doigts ou tout autre objet dans la vanne ou dans les pièces en mouvement du servomoteur et du mécanisme de transmission de la position. Ne jamais toucher la partie postérieure du positionneur.

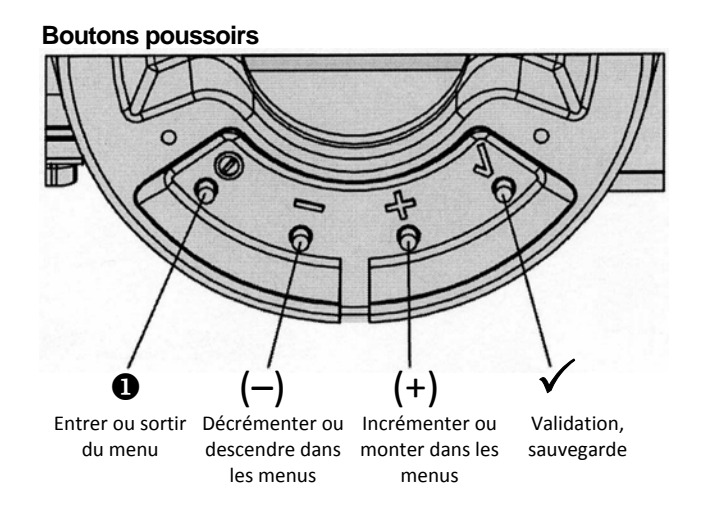

## **EN SERVICE:**

En fonctionnement (déjà configuré) l'écran indique par exemple ceci:

87.5 % Position vanne

Variable du process

Pour entrer dans la configuration appuyer sur **1** et le menu principal apparaît.

# CONFIGURATION avec les boutons poussoirs et l'écran LCD:

Quand le SRD n'a pas été configuré préalablement, apparaît automatiquement le menu principal à la mise sous tension: \*)

| Menu principal |               |  |  |  |
|----------------|---------------|--|--|--|
| 1              | Montage       |  |  |  |
| 2              | Autostart     |  |  |  |
| 3              | Sens d'action |  |  |  |

(En mode configuration, l'élément de menu sélectionné est mis en surbrillance.)

Dans le menu 1 doit être sélectionné le type de montage: Après avoir appuyé sur  $\checkmark$ , l'écran du SRD affiche ceci.

#### Choisissez le type de montage avec les touches (+) ou (-).

| 1 Montage        |  |
|------------------|--|
| 1.1 Act.L.gauche |  |
| 1.2 Act.L.droite |  |
| 1.3 Rot anti-hor |  |

Appuyé sur  $\checkmark$  pour sauvegarder. Le SRD revient au niveau de la sélection des menus:

| N | Menu principal |  |  |  |  |
|---|----------------|--|--|--|--|
| 1 | Mounting       |  |  |  |  |
| 2 | Autostart      |  |  |  |  |
| 3 | Sens d'action  |  |  |  |  |
|   |                |  |  |  |  |

Pour le menu suivant (= menu 2, AUTOSTART) appuyer 1 fois sur (+) :

| Μ | Menu principal |  |  |  |  |
|---|----------------|--|--|--|--|
| 1 | Mounting       |  |  |  |  |
| 2 | Autostart      |  |  |  |  |
| 3 | Sens d'action  |  |  |  |  |

Appuyé sur ✓ pour entrer le menu pour choisissez l'Autostart:

(Suite sur la page suivante)

À la livraison la langue utilisée par l'écran LCD est l'anglais. Le Français peut être sélectionné à condition d'avoir un appareil où le Français est prévu ou téléchargé. Pour ceci aller dans le menu 9.8.2 et effectuer le changement de langue.

Plusieurs Autostart sont disponibles. Choisissez avec les touches (+) ou (–).

| > Uniquement les butées mécaniques sont déterminées            |
|----------------------------------------------------------------|
| > Autostart normal recommandé pour les applications standards. |
| > Comportement rapide (petit overshoot possible)               |
| > Comportement légèrement amortis pour éviter tout overshoot   |
| > Comportement très rapide avec petit overshoot                |
|                                                                |

Appuyé sur ✓ pour confirmer et lancer l'Autostart désiré. La fonction Autostart est composée d'étapes successives qui sont visualisées á chaque fois sur l'écran LCD.

Autostart terminé, le SRD est automatiquement EN SERVICE:

| 87.5 %         |                     | 87.5 %           |                                    |
|----------------|---------------------|------------------|------------------------------------|
| Position vanne | Variable du process | Position vanne   | Messages d'erreur voir ci dessous. |
|                |                     | Ctrl diff erreur |                                    |

# 5. DÉPANNAGE (pour plus d'information voir MI EVE0109)

| Autostart err 1                                           |                                                                   |
|-----------------------------------------------------------|-------------------------------------------------------------------|
| Description du message                                    | Solution                                                          |
| Alimentation d'air trop faible                            | Vérifier l'alimentation d'air                                     |
| Le levier (servomoteur linéaire) est monté dans le        | Vérifier le montage du levier ; le méplat                         |
| mauvais sens. Le potentiomètre est en dehors de sa plage  | doit être en face de la flèche du positionneur                    |
| de lecture de ± 47°                                       |                                                                   |
| L'adaptateur (servomoteur rotatif) est monté dans         | Vérifier le montage                                               |
| le mauvais sens (R et L ont été inversés)                 |                                                                   |
| Les sorties pneumatiques vers le servomoteur              | Vérifier les connexions pneumatiques,                             |
| sont bouchées ou ne sont pas étanches, en cas de          |                                                                   |
| montage direct le bouchon au dos du positionneur n'est    |                                                                   |
| pas retiré.                                               |                                                                   |
| Les butées mécaniques sont indéterminables                | Vérifier le montage / la pression d'air d'alimentation / la gamme |
|                                                           | de ressort du servomoteur                                         |
| En cas d'utilisation d'un booster ou spool valve,         | Retirer le booster. Changer de version pour un positionneur sans  |
| Paramètre de régulation indéterminable car le débit d'air | spool valve                                                       |
| est trop important                                        |                                                                   |
| Paramètre de régulation indéterminable                    | Utiliser un booster                                               |
| car la capacité d'air est trop grande                     |                                                                   |
| Installation de mauvais paramètres de régulation          | Reset de la configuration avec Menu 9.1                           |

| Option board err                                                                                   |                                                                                                    |
|----------------------------------------------------------------------------------------------------|----------------------------------------------------------------------------------------------------|
| Description du message                                                                             | Solution                                                                                                    |
| La configuration de l'option board est mauvaise<br>(par exemple option board ajoutée a posteriori) | Vérifier la fixation de l'option board. Confirmer l'ajout ou la substitution de l'option board en appuyant $\checkmark$ |
| Mauvaise connexion                                                                                 | Les connexions aux bornes ont été inversées<br>Vérifier les raccordements<br>Vérifier la fixation de l'option board     |
| option board défectueuse                                                                           | Changer l'option board                                                                                                  |

| Ctrl diff error                                        |                                                   |
|--------------------------------------------------------|---------------------------------------------------|
| Description du message                                 | Solution                                          |
| Problèmes liés au servomoteur comme par ex.            | Vérifier le servomoteur et la vanne               |
| les frottements                                        |                                                   |
| L'alimentation d'air est insuffisante                  | Vérifier l'alimentation d'air/le filtre détendeur |
| Paramètres de régulation erronés, par ex. un gain trop | Vérifier les paramètres de régulation et les      |
| faible                                                 | composants pneumatiques                           |
| Module IP ou amplificateur défectueux                  | Vérifier et changer la pièce si nécessaire        |

# **ARBORESCENCE DES MENUS POUR LE SRD991 / SRD960**

#### Menu principal

|                                                                                                    | Config sortie                                                                              | Description                                                                                                    |
|----------------------------------------------------------------------------------------------------|--------------------------------------------------------------------------------------------|----------------------------------------------------------------------------------------------------|
|                                                                                                    | d'usine                                                                                    | 06.17                                                                                                    |
| 1 Montage<br><u>1.1 Act.L.gauche</u><br><u>1.2 Act.L.droite</u><br><u>1.3 Rot anti-hor</u><br><u>1.4 Rot horaire</u><br><u>1.5 Pot linéaire</u>                                                                 | ~                                                                                          | Montage direct ou á gauche de l'arcade sur un servomoteur linéaire<br>Montage á droite de l'arcade sur un servomoteur linéaire<br>Montage sur servomoteur rotatif qui tourne dans le sens anti-horaire<br>Montage sur servomoteur rotatif qui tourne dans le sens horaire<br>Pour la version Top Mounting (seulement pour SRD991)                                                                                                    |
| 2 Autostart<br>2.1 Butée méca.<br>2.2 Normal<br>2.3 Optimisé<br>2.4 Amortis<br>2.5 Agressif                                                                                                    |                                                                                            | Uniquement butée mécanique<br>Autostart standard recommandé pour les applications standards<br>Autostart avec réponse optimisée. Comportement rapide (petit<br>overshoot possible)<br>Autostart avec réponse optimisée. Comportement légèrement<br>amortis pour éviter tout overshoot<br>Autostart avec réponse optimisée. Comportement très rapide avec<br>petit overshoot                                                                                                    |
| 3 Sens d'action<br>3.1 SRD<br>3.1.1 Direct<br>3.2 Recopie<br>3.2 Recopie<br>3.2.1 Direct<br>3.2.2 Inverse<br>3.3 Accessoires<br>3.3.1 Rien<br>3.3.2 Booster                                                     | * *                                                                                        | La vanne s'ouvre avec le signal qui va de 0 à 100%<br>La vanne se ferme avec le signal qui va de 0 à 100%<br>Augmentation du courant lors de l'ouverture de la vanne<br>Diminution du courant lors de l'ouverture de la vanne<br>Pas de booster monté<br>Booster monté                                                                                                    |
| 4 Courbe carac.<br>4.1 Linéaire<br>4.2 Egal %<br>4.3 Inv. égal %<br>4.4 Spécifique                                                                                                    | 1                                                                                          | Courbe caractéristique linéaire<br>Courbe caractéristique égal poucentage 1:50<br>Courbe carac. inverse égal pourcentage 1:50 (ouverture rapide)<br>Courbe caractéristique spécifique définie via communication                                                                                                    |
| 5 Limite/alarme5.1Limite basse5.2Cutoff 0%5.3Cutoff 100%5.4Limite haute5.5Split r.0%5.6Split r.100%5.7Alarme basse5.8Alarme haute5.9Vanne 0%5.10Vanne 100%5.11Vanne corr.5.12Course5.13Unités                   | 0 %<br>1 %<br>100 %<br>4 mA<br>20 mA<br>-10 %<br>110 %<br>4 mA<br>20 mA<br>x° / 20mm<br>SI | Menu non disponible localement pour les versions LED des<br>variantes FF et Profibus PA<br>Limite de fermeture (la vanne n'ira pas en dessous de cette valeur)<br>Etanchéité à la fermeture (sous cette valeur la vanne se ferme)<br>Etanchéité à l'ouverture (au dessus de cette valeur la vanne s'ouvre)<br>Limite d'ouverture (la vanne n'ira pas au dessus de cette valeur)<br>Valeur de courant pour le 0%<br>Valeur de courant pour le 100%<br>Valeur en dessous de laquelle une alarme sera donnée<br>Valeur au dessus de laquelle une alarme sera donnée<br>Nouvelle valeur de course pour le point 0%<br>Nouvelle valeur de course pour le point 100%<br>Réglage fin de la lecture du potentiomètre en fonction du montage<br>mécanique du positionneur<br>Valeur de course en m ou en degrés<br>Configuration des unités de température et de pression en SI<br>(Système internationale) ou unités Anglosaxone US |
| 6 Paramètres<br>6.1 P Gain ferme<br>6.2 P Gain ouvre<br>6.3 I fermeture<br>6.4 I ouverture<br>6.5 D fermeture<br>6.6 D ouverture<br>6.7 Retard ferme<br>6.8 Retard ouvre<br>6.9 Bande morte<br>6.10 Réglage fin | 15<br>2<br>7.5<br>2.7<br>0.0<br>0.0<br>0.35<br>0.35<br>0.1                                 | Paramètre de gain à la fermeture<br>Paramètre de gain à l'ouverture<br>Paramètre d'amortissement à la fermeture<br>Paramètre d'amortissement à l'ouverture<br>D: Paramètre dérivée à la fermeture<br>D: Paramètre dérivée à l'ouverture<br>Paramètre de retard à la fermeture<br>Paramètre de retard à la fermeture<br>Paramètre de retard à l'ouverture<br>Paramètre de bande morte<br>Réglage fin du contrôle avec le booster                                                                                                    |

| 7 Sortie pneu.                                                                                                    |                      | Pilotage direct du convertisseur IP (de 0 à 100% de la pression d'air)                                                                                                    |
|----------------------------------------------------------------------------------------------------|----------------------|----------------------------------------------------------------------------------------------------|
| 8 Consigne manu<br>8.1 Pas de 12,5%<br>8.2 Pas de 1%<br>8.3 Pas de 0,1%<br>8.4 Lancer PST                                                                                                    |                      | Consigne manuelle local (pour forcer une valeur d'ouverture)<br>Saut de 12,5% à chaque pression sur Up ou Down<br>Saut de 1% à chaque pression sur Up ou Down<br>Saut de 0,1% à chaque pression sur Up ou Down<br>Démarrage Partial Stroke Test                                                                                                    |
| 9 Usine<br>9.1 Reset Config<br>9.2 Calib. 4 mA<br>9.3 Calib. 20 mA<br>9.4 Calib45°<br>9.5 Calib. +45°<br>9.6 Reset+1effet<br>9.7 Reset+2effet<br>9.8 Forc. Online<br>9.9 Choix Langue<br>9.9.1 English<br>9.9.2 Deutsch<br>9.9.3 Français<br>9.10 Sens écrLCD<br>9.10.1 Normal<br>9.10.2 Tête-bêche | ✓<br>✓               | Reset de l'appareil et retour à la configuration sortie d'usine<br>Calibrage de la lecture de 4mA<br>Calibrage de la lecture de 20mA<br>Calibrage de la lecture de la position -45°<br>Calibrage de la lecture de la position +45°<br>Reset de l'appareil et forcage de l'appareil en simple effet<br>Reset de l'appareil et forcage de l'appareil en double effet<br>Forcer le mode Online (en fonctionnement). Réserver á la<br>maintenance.<br>Standard<br>Standard<br>Langue sélectionnée á la commande ou téléchargée ultérieurement<br>Sens d'écriture normal sur l'écran<br>Ecran retourné (tête-bêche) |
| 10 Adresse bus - Profibus PA<br>10.1 Adresse LSB<br>10.2 Adresse MSB<br>10.3 Adresse<br>10 FOUNDATION Fieldbus H1<br>10.1 Simulation<br>Verouillé<br>Possible<br>10.2 Profil<br>Link Master<br>Basic field dev<br>10.3 Adresse                                                                      | 126<br>✓<br>✓<br>248 | Profibus PA seulement.         Champ de Dec. 0 / Hex 00 jusqu'à Dec. 15 / Hex 0F         Champ de Dec. 0 / Hex 00 jusqu'à Dec. 112 / Hex 70         Visualisation de l'adresse de Dec. 1127 (Hex 007F)         FF seulement.         Simulation impossible         Simulation possible         Link Master actif         Link Master désactivé         Adresse Bus, changement avec les boutons Up ou Down                                                                                                    |

Schneider Electric Systems USA, Inc. 38 Neponset Avenue Foxboro, MA 02035 United States of America http://www.schneider-electric.com Global Customer Support Inside U.S.: 1-866-746-6477 Outside U.S.:1-508-549-2424 https://pasupport.schneider-electric.com Copyright 2010-2018 Schneider Electric Systems USA, Inc. All rights reserved.

\*\*Schneider Electric is a trademark\*\* of Schneider Electric Systems USA, Inc., its subsidiaries, and affiliates. All other trademarks are the property of their respective owners.

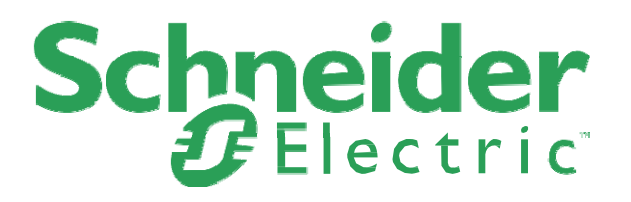

DOKT 534 022 056 FW18 FD-QG-PO-001-FR

| LEDs                                                               | Description of message / LCD text                                                                                                    | Remedy                                                                                                    |  |
|--------------------------------------------------------------------|----------------------------------------------------------------------------------------------------|----------------------------------------------------------------------------------------------------|--|
| M 1 2 3 4<br>3/4 1/4 -                                             | Ill loop current                                                                                                    |                                                                                                    |  |
| Message 4:<br>Input current outside<br>of operating range          | Check nameplate (INPUT) for correct version<br>Message appears at :<br>Analog or HART: input current under approx. 3.8<br>mA or above approx. 22 mA<br>Fieldbus or FoxCom: input current under approx.<br>9 mA or above approx. 12 mA | check supply voltage (Analogue) or<br>Bus voltage (Fieldbus),<br>exchange SRD if necessary                                                                             |  |
| M 1 2 3 4                                                          | Det nachlen                                                                                                    |                                                                                                    |  |
| 94 94 - 94 -                                                       |                                                                                                    | had 0 and a local state in based                                                                                                    |  |
| Message 5:<br>Position sensor                                      | Position sensor input recognizes error                                                                                                    | check 3-pole plug at electronic board                                                                                                    |  |
|                                                                    |                                                                                                    | check sensor (Potentiometer: 5k +20% -0%)                                                                                                    |  |
|                                                                    | Position not within permissible rotation angle range.<br>Lower deviation of the original 0% and exceeding<br>of the original 100%, which have been determined<br>by Autostart.                                                        | Check feedback lever mounting (flat area points to arrow on housing)                                                                                                   |  |
|                                                                    | During Autostart a change of the direction of mo-<br>vement was found                                                                                                    | Acknowledge via key ( ${oldsymbol \prime}$ ) , then o.k.                                                                                                    |  |
|                                                                    |                                                                                                    | Check further possible reasons:<br>valve seat worn-out; spindle lock out-of-line; carrier<br>unit on spindle lock is damaged (for determination of<br>valve position). |  |
| M 1 2 3 4                                                          |                                                                                                    |                                                                                                    |  |
| 3/4 1/4 1/4 -                                                      | No supply press                                                                                                    |                                                                                                    |  |
| Message 7:                                                         | Detection:                                                                                                    | check air supply pressure                                                                                                    |  |
| Air supply /                                                       | spring closes: $w > 2\%$ , but position $< 1\%$                                                                                                    | lead cable separated                                                                                                    |  |
| pricaritatio ciror                                                 | without spring:                                                                                                    | possibly poor control parameters are set                                                                                                    |  |
|                                                                    | no actuator change in direction of position signal                                                                                                    | pheumatic parts blocked                                                                                                    |  |
| M 1 2 3 4                                                          |                                                                                                    |                                                                                                    |  |
| 3/4 1/4                                                            | Autostart err I                                                                                                    |                                                                                                    |  |
| Message 8:                                                         | Air supply too low                                                                                                    | Check air supply                                                                                                    |  |
| defective                                                          | Feedback lever (linear actuator) or Coupling (rotary actuator) incorrectly linked. Potentiometer moves out of operating range of $\pm 47 \%$ of 0° position                                                                           | Check mounting.<br>Flat area points to arrow on housing                                                                                                    |  |
|                                                                    | Coupling (rotary actuator) incorrectly linked<br>(R and L interchanged)                                                                                                    | Check mounting                                                                                                    |  |
|                                                                    | Pneumatic output to actuator closed or untight/<br>When direct mounting onto FlowTop or FlowPak,<br>the screw plug v1-d is not removed                                                                                                | Check pneumatic connections                                                                                                    |  |
|                                                                    | Mechanical stops not determinable                                                                                                    | Check spring movement of actuator /<br>check air supply / Check mounting                                                                                               |  |
|                                                                    | When using a booster or spool valve, no control<br>parameters can be determined, since air capacity<br>is too high.                                                                                                    | Device version is not suitable for this actuator; se-<br>lect version with smaller air capacity or remove<br>booster.                                                  |  |
|                                                                    | Control parameter too high since air capacity is too<br>high (in general, oscillation in valve movement)                                                                                                    | Use a booster or the version with spool valve. Re-<br>duce control parameter propgain (Menu 6.1 and 6.2) to Gode 10 = value 26.6.                                      |  |
|                                                                    | Possibly incomprehensible configuration data                                                                                                    | Reset configuration, see Menu 9.1                                                                                                    |  |
| M 1 2 3 4                                                          |                                                                                                    |                                                                                                    |  |
| 3/4 1/4 1/4                                                        | Autostart err 2                                                                                                    |                                                                                                    |  |
| Message 9:<br>AUTOSTART<br>defective                               | Configuration to single-acting instead of<br>double-acting actuator                                                                                                    | Initialize factory calibration for double-acting in<br>Menu 9.7                                                                                                    |  |
|                                                                    |                                                                                                    |                                                                                                    |  |
| M 1 2 3 4                                                          | Ctul diff owner                                                                                                    |                                                                                                    |  |
| M 1 2 3 4<br>3/4 1/4 1/4 - 1/4                                     | Ctrl diff error                                                                                                    |                                                                                                    |  |
| M 1 2 3 4<br>3/4 1/4 1/4 - 1/4<br>Message 11:<br>Bemaining control | Ctrl diff error<br>Actuator problems (high friction or blocked)                                                                                                    | Check actuator                                                                                                    |  |

check pneumatic components

Check in Menu 7; replace if necessary

for example, amplification too small

IP module or pneumatic amplifier defect

| Fault                              | Possible cause                                                                                                    | Solution                                                                                                    |
|------------------------------------|----------------------------------------------------------------------------------------------------|----------------------------------------------------------------------------------------------------|
| Positioner not operational using   | No input signal at 11, 12                                                                                                  | Connect input signal                                                                                                    |
| key pads                           | Local operation blocked (write protection)                                                                                 | Remove blockage via communication                                                                                                    |
|                                    | No automatic power up (Reset)                                                                                              | Reset SRD with keys                                                                                                    |
|                                    | A key got jammed                                                                                                    | Release cover screws, check menu<br>functions, retighten cover                                                                                                    |
|                                    | Failure in the positioner                                                                                                  | send device to manufacturer                                                                                                    |
| Autostart not completed (> 45 min) | Actuator volume too large                                                                                                  | stop Autostart and carry out extended<br>Autostart, see chapter 8.3, Menü 2<br>or apply booster                                                                      |
|                                    | Message 8, 9                                                                                                    | 8.1 and 8.3, Menu 2<br>carry out Reset configuration                                                                                                    |
|                                    |                                                                                                    | send device to manufacturer                                                                                                    |
|                                    | Autostart remains stagnant for a longer<br>time (>10 min) in step 1 or 2 (LED 1 or 2<br>lights up), otherwise message 8    | Feedback lever (at stroke actuator)<br>incorrectly mounted. Verify installation<br>of feedback lever, see chapt. 4; flat part<br>points to arrow on housing          |
|                                    |                                                                                                    | Coupling piece (at rotary actuator)<br>incorrectly turned (R and L mixed up):<br>Verify direction of rotation, see chapt. 4;<br>flat part points to arrow on housing |
|                                    | Autostart remains stagnant for a longer<br>time (>10 min) in step 3<br>(LCD: shows"Control params")<br>(LED: #3 lights up) | At large volume actuators the Autostart<br>can possibly remain stagnant for a<br>longer time (>10 min) in step 3, prior to<br>continuing in step 4                   |
| Fault                              | Possible cause                                                                                                    | Solution                                                                                                    |
| Positioner not operational using   | No input signal at 11, 12                                                                                                  | Connect input signal                                                                                                    |
| key pads                           | Local operation blocked (write protection)                                                                                 | Remove blockage via communication                                                                                                    |
|                                    | No automatic power up (Reset)                                                                                              | Reset SRD with keys                                                                                                    |
|                                    | A key got jammed                                                                                                    | Release cover screws, check menu<br>functions, retighten cover                                                                                                    |
|                                    | Failure in the positioner                                                                                                  | send device to manufacturer                                                                                                    |
| Autostart not completed (> 45 min) | Actuator volume too large                                                                                                  | stop Autostart and carry out extended<br>Autostart, see chapter 8.3, Menü 2<br>or apply booster                                                                      |
|                                    | Failure in the positioner, otherwise<br>Message 8, 9                                                                       | carry out Autostart again, see chapter.<br>8.1 and 8.3, Menu 2<br>carry out Reset configuration                                                                      |
|                                    |                                                                                                    | send device to manufacturer                                                                                                    |
|                                    | Autostart remains stagnant for a longer<br>time (>10 min) in step 1 or 2 (LED 1 or 2<br>lights up), otherwise message 8    | Feedback lever (at stroke actuator)<br>incorrectly mounted. Verify installation<br>of feedback lever, see chapt. 4; flat part<br>points to arrow on housing          |
|                                    |                                                                                                    | Coupling piece (at rotary actuator)<br>incorrectly turned (R and L mixed up):<br>Verify direction of rotation, see chapt. 4;<br>flat part points to arrow on housing |
|                                    | Autostart remains stagnant for a longer<br>time (>10 min) in step 3<br>(LCD: shows"Control params")<br>(LED: #3 lights up) | At large volume actuators the Autostart<br>can possibly remain stagnant for a<br>longer time (>10 min) in step 3, prior to<br>continuing in step 4                   |

Schneider Electric Systems USA, Inc. 38 Neponset Avenue Foxboro, MA 02035 United States of America http://www.schneider-electric.com Global Customer Support Inside U.S.: 1-866-746-6477 Outside U.S.:1-508-549-2424 https://pasupport.schneider-electric.com Copyright 2010-2018 Schneider Electric Systems USA, Inc. All rights reserved.

\*\*Schneider Electric is a trademark\*\* of Schneider Electric Systems USA, Inc., its subsidiaries, and affiliates. All other trademarks are the property of their respective owners.